## Carimuhasebe.com / Programa Giriş

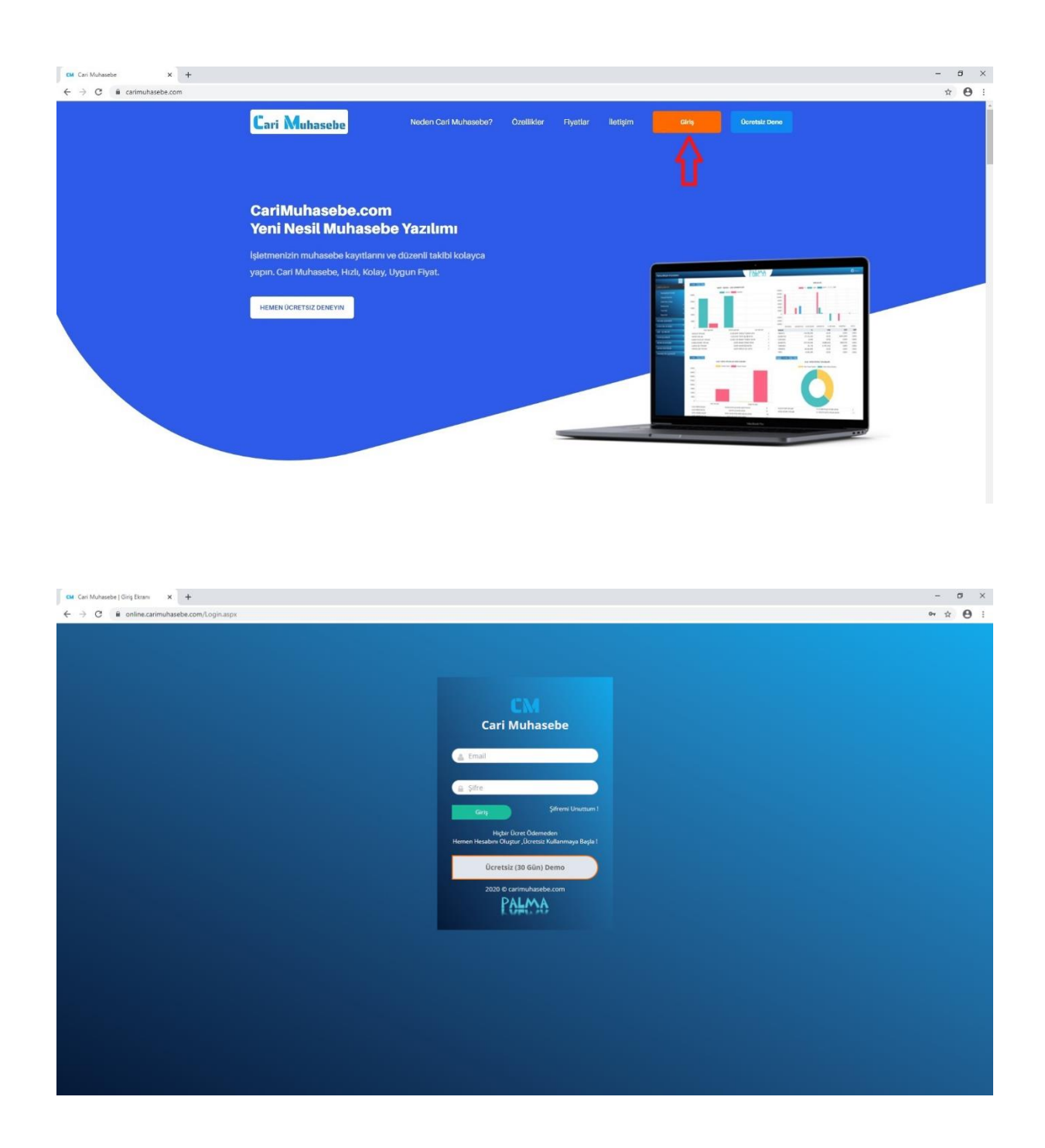

 Programa giriş için <u>https://carimuhasebe.com/</u> web sitesi üzerinden Giriş butonuna tıklanması gerekmektedir. Açılan sayfada önceden belirlenen kulllanıcı adı ve şifre girişleri yapılmalıdır.

| CM Cari Muhasebe   X                                   | +                  |                 |                                    |                  |        |              |                |             |                 |           |                    |                   |                   | - 0              |
|--------------------------------------------------------|--------------------|-----------------|------------------------------------|------------------|--------|--------------|----------------|-------------|-----------------|-----------|--------------------|-------------------|-------------------|------------------|
| $\leftrightarrow$ $\rightarrow$ C $($ online.carimuhas | sebe.com/Main      |                 |                                    |                  |        |              |                |             |                 |           |                    |                   |                   | <b>☆ 0</b>       |
| Palma Bilişim Hizmetleri                               |                    |                 |                                    | Ca               | ri Mu  | haseb        | e Ă            |             |                 |           |                    |                   | a 🕐               |                  |
|                                                        |                    |                 |                                    | dh<br>Harekatern | din ka | 4<br>Tahalat | đi.<br>Tedys   | dh<br>Hessp |                 |           |                    | \$ 7              | 7.8166 € 9.2554 £ | 10,2674 Güncelle |
| CARI IŞLEMLER                                          | 1 Hafta 1          | Ay 3 Ay         |                                    | A limet lines    | A      | <u>ф</u>     | di<br>tin form | A Sector    |                 |           | VARLIKLA           | R                 |                   |                  |
| FATURA İŞLEMLERİ                                       |                    |                 | NAKİT / BANKA / ÇEK HAREKETLERİ    |                  | Girg   | Lates        | Girşi          | Girg        |                 | TI        | L DISD D           | EUR GE            | P                 |                  |
| E-DÖNÜŞÜM                                              | 1.0                |                 | Gelitler Giderler                  |                  |        |              |                | 350000      |                 |           |                    | _                 |                   |                  |
|                                                        | 0.8                |                 |                                    |                  |        |              |                | 250000      |                 |           |                    |                   |                   |                  |
| ÇEK IŞLEMLERI                                          | 0.6                |                 |                                    |                  |        |              |                | 200000      |                 |           |                    |                   |                   |                  |
| STOK İŞLEMLERİ                                         | 0.4                |                 |                                    |                  |        |              |                | 150000      |                 |           |                    |                   |                   |                  |
| GENEL MUHASEBE                                         | 0.2                |                 |                                    |                  |        |              |                | 100000      |                 | 1000      |                    |                   |                   |                  |
| GENEL RAPORLAR                                         | 0                  |                 |                                    |                  |        |              |                | 50000       |                 |           |                    |                   |                   |                  |
| AJANDA                                                 | -0.4               |                 |                                    |                  |        |              |                | 0           |                 |           |                    |                   |                   |                  |
|                                                        | -0.6               |                 |                                    |                  |        |              |                | -50000      |                 |           |                    |                   |                   |                  |
| PARAMETRE IŞLEMLERI                                    | -0.8               |                 |                                    |                  |        |              |                | -100000     |                 |           |                    |                   |                   |                  |
|                                                        | -1.0               |                 |                                    |                  |        |              |                | -150000     | FINANSTL        | GARANTIEU | EURCEKGR           | GARANTITL         | YKBKREDI          | YKBTL            |
|                                                        |                    | Nakit İşlemleri | Banka İşlemleri                    |                  | Çek İş | șlemleri     |                | VARLIK      |                 |           | TL.                | USD               | EUI               | R GBP            |
|                                                        | TAHSILA            | T TOPLAM        | 0,00 & TAHSILAT İŞLE               | M SAYISI         |        |              | 0              | FINANST     |                 | 263       | 2.810,30 %         | 0,00 \$           | 0,00              | € 0,00 £         |
|                                                        | TEDIVE T           | OPLAM           | 0,00 6 TEDIYE IŞLEM                | SAYISI           |        |              | 0              | GARANTI     | EU              | 83        | 2.620,69 8         | 0,00 \$           | 103.331,51        | 8 0,00 £         |
|                                                        | BANKA I<br>BANKA I |                 | 0.00 BANKA TARSI                   | C CAVICI         |        |              | 0              | EURCEKC     | ik<br>Ti        |           | 0,000              | 0,00 \$           | -300,000          | 1 0,001          |
|                                                        | AUNAN              | CEK TODI AM     | 0.00 & BHINN ODEN                  | AVISI            |        |              | 0              | VERVER      | 1               | -11       | 0.657.07.8         | 0.00\$            | 10.735,34         | C 0,0015         |
|                                                        | VERILEN            | ÇEK TOPLAM      | 0,00 Ø VERILEN ÇEK                 | AYISI            |        |              | 0              | YKETL       |                 | 14        | 6.529,82 6         | 100,00 \$         | 0,00              | E 0,00 E         |
|                                                        | Conception of the  |                 |                                    |                  |        |              |                |             |                 |           |                    |                   |                   |                  |
|                                                        | 1 Hafta            | Ay 3 Ay         | ALIŞ / SATIŞ FATURALAR VADE DURUMU |                  |        |              |                | Bugun 1     | lafta 1 Ay 3 Ay | ٨         | LIŞ / SATIŞ FATURA | TOPLAMLARI        |                   |                  |
|                                                        |                    |                 | Varlesi Gelen Varlesi Geren        |                  |        |              |                |             |                 | Ali       | is Fahira Toplam   | Sahs Fatura Toola | am                |                  |
|                                                        | 500000             |                 |                                    |                  |        |              |                |             |                 |           | y round ropidin    | Conv Conv Conv    | 2111              |                  |
|                                                        | 500000             |                 |                                    |                  |        |              |                |             |                 |           |                    |                   |                   |                  |
|                                                        |                    |                 |                                    |                  |        |              |                |             |                 |           |                    |                   |                   |                  |
|                                                        | 400000             |                 |                                    |                  |        |              |                |             |                 |           |                    |                   |                   |                  |
|                                                        | 300000             |                 |                                    |                  |        |              |                |             |                 |           |                    |                   |                   |                  |
|                                                        |                    |                 |                                    |                  |        |              |                |             |                 |           |                    |                   |                   |                  |
|                                                        | 200000             |                 |                                    |                  |        |              |                |             |                 |           |                    |                   |                   |                  |

 Program anasayfasında sık kullanılan işlemlerin kısayolları, cari hareket grafik raporları, kullanılacak olan menüler ve ilgili güne ait döviz kurları yer almaktadır.

## Cari İşlemler Menüsü

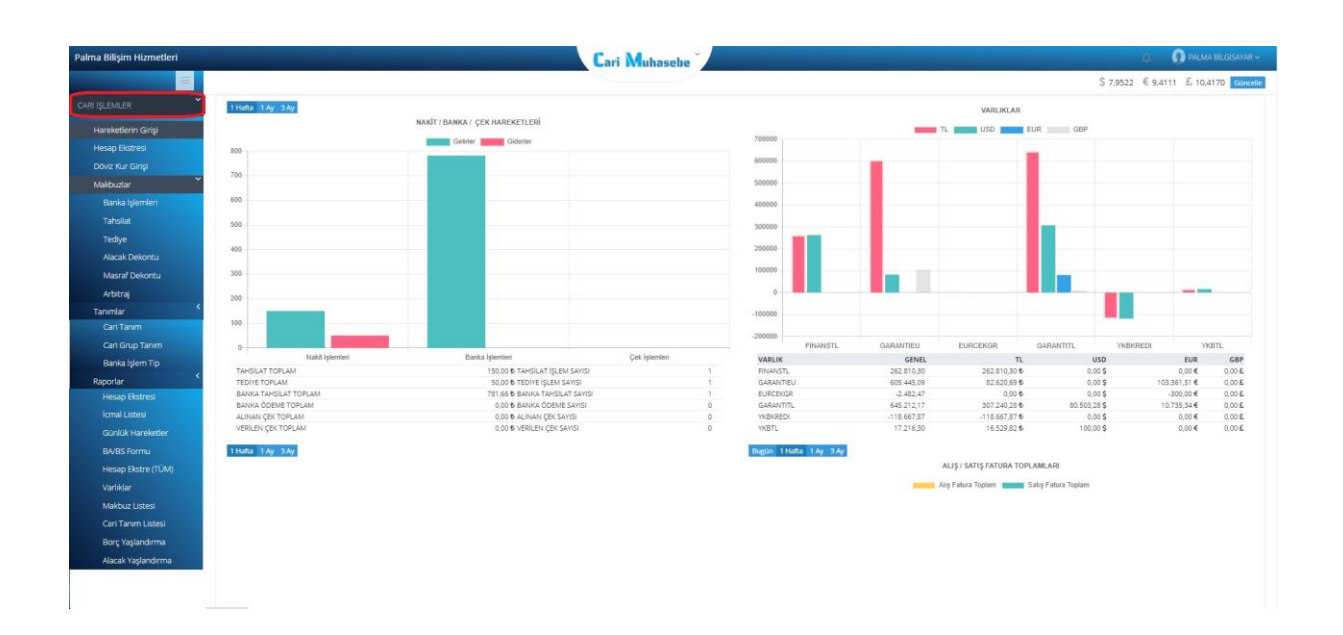

| na Bilişim Hizmetleri |                |                                    |            | Cari Muhasebe                                  |                 |             |               |             | PALMA BILGIS    |
|-----------------------|----------------|------------------------------------|------------|------------------------------------------------|-----------------|-------------|---------------|-------------|-----------------|
|                       | İştemler 👖     | 14.10.2020 / 15.10                 | 2020       |                                                |                 |             |               | Cari        | İşlemler - Hare |
| İŞLEMLER              | + Yeni Hareket |                                    |            |                                                |                 |             |               |             |                 |
| Haraketlerin Girisi   | i≣ Listele     | ~                                  | Tümü       | Cari Kodu                                      | Açıklama        | Q           |               |             |                 |
| Hesap Ekstresi        | Carl Kadu      | Carl Ad                            | Taulh      | Andrews                                        | Kanat Yari      | <b>B</b> /6 | Tutor Disis   | Divis Tutor | Diala Kum       |
| Döviz Kur Girişi      | DENEME         | deneme firmasi a.s.                | 15.10.2020 | DENEME                                         | ALINAN CEK      | A           | 10.170.00 USD | 1.500.00    | 6.78000         |
| Makbuzlar             | DENEME         | deneme firmasi a.ș.                | 15.10.2020 | DENEME                                         | VERİLEN ÇEK     | в           | 1.500,00 TL   | 0           | Canala          |
| Tanımlar              | DENEME1        | deneme1 firmasi a.ș.               | 15.10.2020 | 15.10.2020 A044586 NL.FT. deneme1 firması a.ş. | SATIŞ FATURA    | в           | 136,00 TL     | 0           | Juzenie         |
| Raporlar              | DENEME         | deneme firması a.ş.                | 14.10.2020 | arbitraj                                       | ARBITAJ         | В           | 7.580,00 EUR  | 650         | Makbuz Al       |
| IDA ISI EMI EDI       | DENEME         | deneme firmasi a.ş.                | 14,10.2020 | arbitraj                                       | ARBİTAJ         | A           | 7.580,00 USD  | 1.000,00    | 7,56000         |
|                       | DENEME2        | deneme2 firması a.ş.               | 14.10.2020 | alacak dekontu                                 | ALACAK DEKONTU  | в           | 5.524,40 USD  | 700,00      | 7,89200         |
| NUŞUM                 | DENEME         | deneme firması a.ş.                | 14.10.2020 | alacak dekontu                                 | ALACAK DEKONTU  | A           | 5.524,40 USD  | 700,00      | 7,89200         |
| İŞLEMLERİ             | KASA           | KASA                               | 14.10.2020 | tediye işlemi                                  | TEDİYE          | A           | 1.973,00 USD  | 250,00      | 7,89200         |
| (IŞLEMLER)            | DENEME         | deneme firması a.ş.                | 14.10.2020 | tediye işlemi                                  | TEDIYE          | В           | 1.973,00 USD  | 250,00      | 7,89200         |
| EL MUHASEBE           | KASA           | KASA                               | 14.10.2020 | tohsilat                                       | TAHSILAT        | в           | 1.546,82 GBP  | 150,00      | 10,31210        |
| 1 04000 40            | DENEME         | deneme firması a.ş.                | 14.10.2020 | tahsilat                                       | TAHSILAT        | A           | 1.546,82 GBP  | 150,00      | 10,31210        |
|                       | DENEME         | deneme firması a.ş.                | 14.10.2020 | giden ödeme                                    | BANKA İŞLEMLERİ | в           | 7.892,00 TL   | 0,00        | 0,00000         |
| AC                    | GARANTIUS      | GARANTİ USD                        | 14.10.2020 | giden ödeme                                    | BANKA İŞLEMLERİ | A           | 7.892,00 USD  | 1.000,00    | 7,89200         |
| METRE İŞLEMLERİ       | DENEME         | deneme firması a.ş.                | 14.10.2020 | ödeme                                          | CARİ HAREKET    | в           | 418,65 EUR    | 45,00       | 9,30330         |
|                       | DENEME         | deneme firması a.ş.                | 14.10.2020 | DENEME HAREKET GİRİŞİ                          | CARİ HAREKET    | В           | 394,60 USD    | 50,00       | 7,89200         |
|                       | Kaut Savis - 1 | E Saufa Saura - 1/1                |            |                                                |                 |             |               |             |                 |
|                       | noya sugars i  | a solution and the solution of the |            |                                                |                 |             |               |             |                 |

• Cari İşlemler / Hareketlerin Girişi

- Cari işlemler menüsü altında Hareketlerin Girişi butonuna tıklandıktan sonra açılan sayfada cari hareketlerin listesi gelmektedir. Yeni hareket girişi için , İşlemler butonu ile açılır menüde bulunan Yeni Hareket butonuna tıklanmalıdır.

| lptemler ~ 14.10.2020 / 15.10.202 | 0                           |         | å DEN        | VEME FIRMAS | IAS        |              |            | Cari İsl   | emler – Hareket Girişi |
|-----------------------------------|-----------------------------|---------|--------------|-------------|------------|--------------|------------|------------|------------------------|
| Hareket Giriş Ekranı              |                             |         | GENE         | EL BAKIYE   | TL BAKIYE  | USD BAKIYE   | EUR BAKIYE | GBP BAKIYE | Bakiye                 |
| Kayıt Yeri                        |                             |         | -6           | .053.63 8   | 10.280,62  | -3.025.00 \$ | 695.00 €   | -150,00 £  |                        |
| Cari Kodu                         | DENEME/ deneme firması a.ş. |         | Tarih        |             | 23.10.2020 |              |            |            |                        |
| Tutar                             | 781,66                      |         | Borç/Alacak  |             | Borç       |              |            | ~          |                        |
| Açıklama                          | HAREKET GİRİŞİ              |         | Vade Tarihi  |             | 14.10.2020 |              |            |            |                        |
| Dôviz Birimi                      | USD 🗸 Dôviz Kuru            | 7,81660 | Döviz Tutarı |             | 100.00     |              |            |            |                        |
| Belge No                          |                             |         | Belge Tarihi |             | 23.10.2020 |              |            |            |                        |
|                                   |                             |         |              |             |            |              |            |            |                        |

- Açılan sayfada yeni hareket giriş ekranı görülecektir. Cari Kodu kısmında işlem yapılacak firma seçilmelidir. Daha sonra işlem tutarı TL ise Tutar kısmına , Döviz ise döviz birimi seçildikten sonra, Döviz Tutarı kısmına yazılmalıdır. TL Tutar otomatik olarak Tutar alanına gelecektir.

| C 🗎 online.carimuhaseb | pe.com/cari-ekstre |              |          |                     |               |                                        |           |                           |            |             |            |            | 0. 1          |
|------------------------|--------------------|--------------|----------|---------------------|---------------|----------------------------------------|-----------|---------------------------|------------|-------------|------------|------------|---------------|
| a Bilişim Hizmetleri   |                    |              |          |                     | C.            | ri Muhasebe                            |           |                           |            |             | 4          | PALN       | IA BILGISAYAJ |
|                        |                    |              |          |                     |               |                                        |           |                           |            | Cari İşleml | er = Rapor | lar - Cari | Ekstre Rapo   |
| İŞLEMLER               | Liste              |              |          |                     |               |                                        |           |                           |            |             |            |            |               |
| lareketlerin Girişi    | 01.01.2            | 020 /        | 23.10.20 | 20                  | Dov           | riz Tip 👻                              | Cari Kodu | <b>_</b>                  | ⇒ 🤍        | D0          | 0          |            |               |
| esap Ekstresi          | Cari Ekstre        | Carl Rapo    | r Statem | ient                |               |                                        |           |                           |            |             |            |            |               |
|                        | Tarih              | Belge Tarihi | Belge No | Hesap Adı           |               | Apiklama                               | B/A       | Döviz Tutarı Döviz Birimi | Döviz Kuru | Borç        | Alacak     | Bakiye     | Vade Tarihi   |
| ikbuzlar 🔨             | 02.05.2020         | 02.05.2020   |          | deneme firmasi a.ş. |               | PALMA                                  | A         | 0.00 TL                   | 0,00000    | 0,00        | 125,00     | -125,00    | 02.05.2020    |
| autralian 🤇            | 07.07.2020         | 07.07.2020   | A044585  | deneme firmasi a.ş. |               | 07.07.2020 A044585 NL FT. deneme firm  | esia.ș. B | 0,00 TL                   | 0,00000    | 118,00      | 0,00       | -7,00      | 17.07.2020    |
|                        | 08.07.2020         | 08.07.2020   |          | deneme firması a.ş. |               | TEDIYE MAKBUZU                         | B         | 0.00 TL                   | 0,00000    | 220,00      | 0,00       | 213,00     | 08.07.2020    |
| porlar                 | 08.07.2020         | 08.07.2020   | 324      | deneme firmasi a.ş. |               | TAHSILAT                               | A         | 0,00 TL                   | 0,00000    | 0,00        | 20,00      | 193,00     | 08.07.2020    |
| <                      | 08.07.2020         | 08.07.2020   |          | deneme firmasi a.ş. |               | TAHSILAT                               | A         | 0,00 TL                   | 0,00000    | 0,00        | 1.500,00   | -1.307,00  | 08.07.2020    |
| İŞLEMLERİ              | 08.07.2020         | 14.10.2020   |          | deneme firmasi a.ş. |               | hareket girişi                         | A         | 100,00 USD                | 6,86470    | 0,00        | 686,47     | -1.993,47  | 14.10.2020    |
| )s/im                  | 08.07.2020         | 08.07.2020   |          | deneme firması a.ş. |               | ödeme                                  | в         | 0,00 TL                   | 0,00000    | 450,00      | 0,00       | -1.543,47  | 08.07.2020    |
| o yo m                 | 08.07.2020         | 08.07.2020   |          | deneme firması a.ş. |               | TAHSILAT                               | A         | 75,00 USD                 | 6,45000    | 0,00        | 150,00     | +1.693,47  | 08.07.2020    |
| ŞLEMLERİ               | 09.07.2020         | 09.07.2020   |          | deneme firması a.ş. |               | DÖVIZ TEDİYE İŞLEMİ                    | 8         | 150,00 USD                | 8,96360    | 1.344,54    | 0,00       | -348,95    | 09.07.2020    |
| (                      | 11.07.2020         | 11.07.2020   |          | deneme firması a.ş. |               | DENEME FIRMASINA KAYIT                 | в         | 100,00 USD                | 6,86380    | 686,38      | 0,00       | 337,45     | 11.07.2020    |
| ŞLEMLERİ               | 12.07.2020         | 12.07.2020   |          | deneme firması a.ş. |               | GELEN EFT                              | A         | 0,00 TL                   | 0,00000    | 0,00        | 686,38     | -348,93    | 12.07.2020    |
|                        | 12.07.2020         | 12.07.2020   |          | deneme firmasi a.ș. |               | GELEN EFT                              | A         | 100,00 USD                | 6,86380    | 0,00        | 686,38     | -1.035,31  | 12.07.2020    |
| MUHASEBE               | 12.07.2020         | 12.07.2020   | A4455    | deneme firmasi a.ș  |               | 12.7.2020 A4455NL FT. deneme firmasi a | iş. A     | 0,00 TL                   | 0,00000    | 0,00        | 118,00     | -1.153,31  | 22.07.2020    |
| RAPORLAR               | 12.07.2020         | 12.07.2020   | A4456    | deneme firması a.ş. |               | 12.7.2020 A4456NL FT. deneme firmasi a | A A       | 0,00 USD                  | 6,86380    | 0,00        | 1.619,86   | -2.773,17  | 22.07.2020    |
|                        | 12.07.2020         | 12.07.2020   |          | deneme firmasi a.ş. |               | TEDİYE İŞLEMİ                          | 8         | 0,00 TL                   | 0,00000    | 1.900,000   | 0,00       | -1,473,17  | 12,07,2020    |
|                        | 13.07.2020         | 13.07.2020   |          | deneme firmasi a.ş. |               | TAHSILAT                               | В         | 100,00 USD                | 6,86380    | 686,38      | 0,00       | -786,79    | 13.07.2020    |
| <                      | 13.07.2020         | 13.07.2020   |          | deneme firması a.ş. |               | GELEN EFT                              | A         | 100,00 USD                | 6,86380    | 0,00        | 686,38     | -1.473,17  | 13.07.2020    |
| ETRE IŞLEMLERI         | 14.07,2020         | 14.07.2020   |          | deneme firması a.ş. |               | gelen eft                              | A         | 0,00 TL                   | 0,00000    | 0,00        | 1.250,00   | -2.723,17  | 14.07.2020    |
|                        | 15.07.2020         | 15.07.2020   |          | deneme firmasi a.ş. |               | gelen havale                           | A         | 100,00 USD                | 6,86480    | 0,00        | 686,48     | -3.409,65  | 15.07.2020    |
|                        | 15.07.2020         | 15.07.2020   |          | deneme firması a.ş. |               | TAHSILAT                               | A         | 0,00 TL                   | 0,00000    | 0,00        | 100,00     | -3.509,65  | 15.07.2020    |
|                        | 1 2                |              |          |                     |               |                                        |           |                           |            |             |            |            |               |
|                        | De                 | vir          | Toplar   | n Borç              | Toplam Alacak | Toplam B                               | skiye     | TL Bakiye                 | USD Bakiye | 6           | EUR Bakiye |            | GBP Ba        |
|                        | 0                  | 00           | 29       | 712,68              | 35.766,31     | -6.0                                   | 53,63     | 10.280,62                 | -3.025,00  |             | 695.00     |            | -11           |

• Cari İşlemler / Hesap Ekstresi → Cari Ekstre

- Herhangi bir firmanın cari ekstresini görüntülemek için Cari işlemler menüsü altında Cari ektre butonuna tıklanılmalıdır. Cari Kodu alanı kullanılarak firma seçimi yapılıp, Ara butonu yardımı ile cari ekstre görüntülenmelidir.

- Herhangi bir döviz birimi seçimi yapılmadığında tüm döviz tiplerine göre hareketler listelenecektir. Döviz birimi seçimi yapıldığında ise ilgili döviz birimine ait kayıtlar listelenecektir.

- Cari ekstrenin pdf ve excel olarak bilgisayara kaydı yapılabilmektedir.

|                 |            |                     |                                           |           |        |          |           |                | Cari İşler   | nler + Raporlar + C | ari Ekstre Raporları |
|-----------------|------------|---------------------|-------------------------------------------|-----------|--------|----------|-----------|----------------|--------------|---------------------|----------------------|
| Liste           |            |                     |                                           |           |        |          |           |                |              |                     |                      |
| 01.01           | 2020 /     | 23.10.2020          | USD                                       | ~         | DENEME |          |           | e,             |              |                     |                      |
| Cari Ekstr      | e Cari Rap | por Statement       |                                           |           |        |          |           |                |              |                     |                      |
| İşlem Yeri      | Cari Kodu  | Cari Adı            | Açıklama                                  | B/A       | Borç   | Alacak   | Bakiye    | Döviz Bakiyesi | Döviz Birimi | Döviz Kuru Grup     | Vade Tarihi          |
| CARI HAREKET    | DENEME     | deneme firması a.ş. | hareket girişi                            | A         | 0,00   | 100,00   | -100,00   | -100,00        | USD          | 6,86470             | 14.10.2020           |
| TAHSILAT        | DENEME     | deneme firması a.ş. | TAHSILAT                                  | A         | 0,00   | 75,00    | -175,00   | -75,00         | USD          | 6,45000             | 08.07.2020           |
| TEDIYE          | DENEME     | deneme firmasi a.g. | DÔVÍZ TEDIVE IŞLEMÍ                       | В         | 150,00 | 0,00     | -25,00    | 150,00         | USD          | 8,96360             | 09.07.2020           |
| CARI HAREKET    | DENEME     | deneme firması a.ş. | DENEME FIRMASINA KAVIT                    | В         | 100,00 | 0,00     | 75,00     | 100,00         | USD          | 6,86380             | 11.07.2020           |
| BANKAİŞLEMLERİ  | DENEME     | deneme firmasi a.ș. | GELEN EFT                                 | A         | 0,00   | 100,00   | -25,00    | -100,00        | USD          | 6,86380             | 12.07.2020           |
| ALIŞ FATURA     | DENEME     | deneme firması a.ş. | 12.7.2020 A4456NL FT. deneme firması a.ş. | A         | 0,00   | 0,00     | -25,00    | 0,00           | USD          | 6,86380             | 22.07.2020           |
| CARI HAREKET    | DENEME     | deneme firması a.ş. | TAHSILAT                                  | B         | 100,00 | 0,00     | 75,00     | 100,00         | USD          | 6,86380             | 13.07.2020           |
| BANKA İŞLEMLERİ | DENEME     | deneme firması a.ş. | GELEN EFT                                 | A         | 0,00   | 100,00   | -25,00    | -100,00        | USD          | 6,86380             | 13.07.2020           |
| BANKA İŞLEMLERİ | DENEME     | deneme firması a.ş. | gelen havale                              | A         | 0,00   | 100,00   | -125,00   | -100,00        | USD          | 6,86480             | 15.07.2020           |
| ALIŞ FATURA     | DENEME     | deneme firması a.ş. | 15.7.2020 a1120NL FT. deneme firmasi a.g. | A         | 0,00   | 0,00     | -125,00   | 0,00           | USD          | 6,86480             | 25.07.2020           |
| SATIŞ FATURA    | DENEME     | deneme firması a.ş. | 15.7.2020 A3344NL.FT. deneme firması a.ş. | Б         | 0,00   | 0,00     | +125,00   | 0,00           | USD          | 6,86480             | 25.07.2020           |
| CARI HAREKET    | DENEME     | deneme firması a.ş. | DENEME HAREKET GİRİŞİ                     | Б         | 50,00  | 0,00     | -75,00    | 50,00          | USD          | 7,89200             | 14,10,2020           |
| TEDIYE          | DENEME     | deneme firmasi a.ş. | tediye işlemi                             | В         | 250,00 | 0,00     | 175,00    | 250,00         | USD          | 7,89200             | 14.10.2020           |
| ALACAK DEKONTU  | DENEME     | deneme firması a.ş. | alacak dekontu                            | A         | 0,00   | 700,00   | -525,00   | -700,00        | USD          | 7,89200             | 14.10.2020           |
| ARBİTAJ         | DENEME     | deneme firmasi a.ş. | arbitraj                                  | A         | 0,00   | 1.000,00 | -1.525,00 | -1.000,00      | USD          | 7,58000             | 14.10.2020           |
| ALINAN ÇEK      | DENEME     | deneme firması a.ş. | DENEME                                    | A         | 0,00   | 1,500,00 | -3.025,00 | -1.500,00      | USD          | 6,78000             | 15.10.2020           |
|                 |            |                     |                                           | Toplamlar | 650.00 | 3 675 00 | -3.025.00 | -3.025.00      |              |                     |                      |

Kayıt Sayısı : 16 Sayfa Sayısı : 1 / 1

## • Cari İşlemler / Hesap Ekstresi → Cari Rapor

- Döviz birimine göre Cari rapor listesi alınabilmektedir. Listede harekete göre işlem yerlerini görmek mümkündür. Raporun alt kısmında tüm bakiyeler görülmektedir.

| 01.01.2020         /         23.           Cari Ekstre         Cari Rapor         S           thr         Beige No.         Cori Cori Cori Cori Cori Cori Cori Cori                                                                                                    | 10.2020         Carl Add<br>Account           Statement         Carl Add<br>Account           M2         derem firmes a.g.           M3         derem firmes a.g.           M4         derem firmes a.g.           M5         derem firmes a.g.           M6         derem firmes a.g.           M6         derem firmes a.g.           M6         derem firmes a.g.           M6         derem firmes a.g.           M6         derem firmes a.g.           M6         derem firmes a.g.           M6         derem firmes a.g.           M6         derem firmes a.g.           M6         derem firmes a.g.                                                                                                    | Açasama<br>DESCAPTION<br>DESCAPTION<br>DESCAPTION<br>DEVINE FRANCISA<br>DEVINE FRANCISA<br>DEVINE FRANCISA<br>DEVINE FRANCISA<br>DEVINE FRANCISA<br>DEVINE FRANCISA<br>DEVINE FRANCISA<br>DEVINE FRANCISA<br>DEVINE FRANCISA<br>DEVINE FRANCISA<br>DEVINE FRANCISA | CENEME<br>DENEME<br>B<br>A<br>A<br>A<br>B<br>B<br>B<br>A<br>A<br>A<br>A<br>A<br>A | Borç<br>DEBIT(-)<br>0,00<br>150,00<br>150,00<br>0,00<br>0,00<br>100,00     | Alacak<br>cREDIT(-)<br>100.00<br>0,00<br>0,00<br>100,00<br>0,00<br>0,00          | Baktye<br>BALANCE<br>-100,00<br>-175,00<br>-25,00<br>-25,00<br>-25,00<br>-25,00<br>-25,00 | 2 5000<br>AMOUNT()<br>-100,80<br>150,00<br>100,00<br>-100,80<br>0,00            | BRM<br>USD<br>USD<br>USD<br>USD<br>USD        | DByrz         Vasie           6,85470         14.10.20           6,85600         08.07.20           6,86380         11.07.20           6,86380         12.07.20                                                                |
|----------------------------------------------------------------------------------------------------|----------------------------------------------------------------------------------------------------|----------------------------------------------------------------------------------------------------|-----------------------------------------------------------------------------------|----------------------------------------------------------------------------|----------------------------------------------------------------------------------|-------------------------------------------------------------------------------------------|---------------------------------------------------------------------------------|-----------------------------------------------|----------------------------------------------------------------------------------------------------|
| Cari Ekstre         Cari Rapor         S           Ibr         Brige No         Cari Suport         Cari Suport           70200         Construction         Cari Suport         Cari Suport           70200         Construction         Cari Suport         Cari Suport           70200         Construction         Cari Suport         Cari Suport           70200         Add55         Deleter         Cari Suport           70200         Add55         Deleter         Cari Suport           70200         Cari Suport         Deleter         Cari Suport           70200         Add55         Deleter         Cari Suport           70200         Add55         Deleter         Cari Suport           70200         Add55         Deleter         Cari Suport           70200         Add55         Deleter         Cari Suport           70200         Add55         Deleter         Cari Suport         Cari Suport           70200         Add50         Deleter         Cari Suport         Cari Suport         Cari Suport | Latement<br>Carl Ad<br>ACCOURT<br>ACCOURT<br>ME denere firmes a.ş.<br>ME denere firmes a.ş.<br>ME denere firmes a.ş.<br>ME denere firmes a.ş.<br>ME denere firmes a.ş.<br>ME denere firmes a.ş.<br>ME denere firmes a.ş.                                                                                                    | Açakama<br>DESCRIPTION<br>TANSILAT<br>DÓN'E 100'A'E 100'A'E 100'A'E<br>DÓN'E 100'A'E 100'A'E<br>DÓN'E 100'A'EAN ALANT<br>GELEN EFT<br>1227.2023 ALASALET, deneme firmas a.g.<br>TANSILAT<br>GELEN EFT                                                              | 8/A<br>D/C<br>A<br>A<br>B<br>B<br>B<br>A<br>A<br>A<br>A<br>A<br>A                 | Borc<br>0,00<br>0,00<br>110,00<br>0,00<br>0,00<br>0,00<br>100,00           | Alacak<br>CREDIT(-)<br>100.00<br>75.00<br>0.00<br>0.00<br>100.00<br>0.00<br>0.00 | Bakiye<br>BALANCE<br>-100,00<br>-175,00<br>-25,00<br>-25,00<br>-25,00<br>-25,00<br>-25,00 | Sonuç<br>AMOUNT(-)<br>-100,00<br>-75,00<br>150,00<br>100,00<br>-100,00<br>0,00  | BRM<br>USD<br>USD<br>USD<br>USD<br>USD<br>USD | D6viz         Vade           CURRENCY         DUE           6,85470         14.10.20           6,85480         08.07.20           6,86380         09.07.20           6,86380         1107.20           6,86380         1207.20 |
| Beige Ney         Carl involver no.         Carl involver no.         Cool           07 2020         DENE         DENE         DENE           07 2020         DENE         DENE         DENE           07 2020         DENE         DENE         DENE           07 2020         DENE         DENE         DENE           07 2020         DENE         DENE         DENE           07 2020         DENE         DENE         DENE           07 2020         DENE         DENE         DENE           07 2020         DENE         DENE         DENE           07 2020         ASA55         DENE         DENE           07 2020         ASA54         DENE         DENE                                                                                                    | Carl Adi<br>Annere Trimas A,<br>Marcel Constraints<br>Annere Trimas A,<br>Marcel Constraints<br>Annere Trimas A,<br>Marcel Constraint | Аразана<br>DECRAFTION<br>Tanditat<br>Tanditat<br>DOVIZ FEDNE (3,404)<br>DENEWE FEMALSINA KAVIT<br>GELEN EFF<br>127.2020 A4456NLFT, deneme firmes a.g.<br>Tanditat<br>GELEN EFT                                                                                     | B/A<br>D/C<br>A<br>A<br>B<br>B<br>B<br>A<br>A<br>B<br>C<br>A<br>A<br>A            | Berg<br>DEBIT(+)<br>0,00<br>0,00<br>150,00<br>0,00<br>0,00<br>0,00<br>0,00 | Alacak<br>CREDIT(-)<br>100,00<br>75,00<br>0,00<br>0,00<br>100,00<br>0,00<br>0,00 | Bakiye<br>BALANCE<br>-100,00<br>-175,00<br>-25,00<br>-25,00<br>-25,00<br>-25,00           | Sonuç<br>AMOUNT(-)<br>-100,00<br>-75,00<br>150,00<br>-100,00<br>-100,00<br>0,00 | BRM<br>USD<br>USD<br>USD<br>USD<br>USD        | Doviz<br>currency         Vade<br>DUE           6,86470         14.10.20           6,45000         08.07.20           8,96360         09.07.20           6,86380         11.07.20           6,86380         12.07.20           |
| 07 100 07 100 00100 00100 00100 00100 00100 00100 00100 00100 00100 00100 00100 00100 00100 00100 00100 001000 00100 001000 001000 001000 001000 001000 001000 001000 001000 001000 001000 001000 001000 001000 001000 001000 001000 001000 001000 001000 001000 001000 001000 001000 001000 001000 001000 001000 001000 001000 001000 001000 001000 001000 001000 001000 001000 001000 001000 001000 001000 001000 001000000                                                                                                    | M2     General firms a 4,       M2     General firms a 4,       M3     General firms a 4,       M4     General firms a 5,       M5     General firms a 4,       M6     General firms a 4,       M4     General firms a 4,       M4     General firms a 4,       M4     General firms a 4,       M4     General firms a 4,       M6     General firms a 4,       M6     General firms a 4,       M6     General firms a 4,                                                                                                    | hareke girgi<br>Taksilut<br>DÖVI EDIYE (EJERNÍ<br>DEHEME FIRMASINA KAYIT<br>GELEN EFT<br>12.7.2020 A4456NLEFT, deneme firmasi a ş.<br>Taksilut<br>GELEN EFT                                                                                                    | A<br>8<br>8<br>4<br>4<br>8<br>4                                                   | 0,00<br>0,00<br>150,00<br>0,00<br>0,00<br>100,00                           | 100,00<br>75,00<br>0,00<br>100,00<br>100,00<br>0,00                              | -100,00<br>-175,00<br>-25,00<br>75,00<br>-25,00<br>-25,00                                 | -100,00<br>-75,00<br>150,00<br>100,00<br>-100,00<br>0,00                        | USD<br>USD<br>USD<br>USD<br>USD<br>USD        | 6,86470 14,10.20<br>6,45000 08.07.20<br>8,96360 09.07.20<br>6,86380 11.07.20<br>6,86380 12.07.20                                                                                                    |
| 07.200 DEHE<br>07.200 DEHE<br>07.200 DEHE<br>07.200 DEHE<br>07.200 DEHE<br>07.200 DEHE<br>07.200 DEHE<br>07.200 DEHE<br>07.200 DEHE<br>07.200 DEHE<br>07.200 DEHE                                                                                                    | ME denere firmas a.ş.<br>ME denere firmas a.ş.<br>ME denere firmas a.ş.<br>ME denere firmas a.ş.<br>ME denere firmas a.ş.<br>ME denere firmas a.ş.<br>ME denere firmas a.ş.<br>ME denere firmas a.ş.                                                                                                    | Tanditat<br>DÖVL2 FEDNE (SLEN)<br>DENNA FIRMASINA KAVIT<br>GELIN EFT<br>12.7.2020 FAH36NLFT, deneme firmes a.g.<br>Tanditat<br>GELIN EFT                                                                                                    | A<br>B<br>A<br>A<br>B<br>A                                                        | 0,00<br>150,00<br>0,00<br>0,00<br>100,00                                   | 75,00<br>0,00<br>100,00<br>0,00<br>0,00                                          | -175.00<br>-25.00<br>75.00<br>-25.00<br>-25.00                                            | -75,00<br>150,00<br>100,00<br>-100,00<br>0,00                                   | USD<br>USD<br>USD<br>USD<br>USD               | 6,45000 08.07.20<br>8,96360 09.07.20<br>6,86380 11.07.20<br>6,86380 12.07.20                                                                                                    |
| 072000 (DRHs<br>072020 DRHs<br>072020 A4455 (DRHs<br>072020 DRHs<br>072020 DRHs<br>072020 CBHS<br>072020 A1120 DRHs<br>072020 A3544 (DRHs                                                                                                    | ME     denere firmasi a.ş.       ME     denerre firmasi a.ş.       ME     denerre firmasi a.ş.       ME     denerre firmasi a.ş.       ME     denerre firmasi a.ş.       ME     denerre firmasi a.ş.       ME     denerre firmasi a.ş.       ME     denerre firmasi a.ş.       ME     denerre firmasi a.ş.       ME     denerre firmasi a.ş.                                                                                                    | DÖVIZ TEDIYE İŞLEMİ<br>DEHNAR HANSANA KAVIT<br>GELEN EFT<br>112:2020 A4456NL.FT, deneme firması a.ş.<br>TAMSILAT<br>GELEN EFT                                                                                                    | 8<br>8<br>4<br>8<br>8                                                             | 150.00<br>100.00<br>0.00<br>0.00<br>100.00                                 | 0,00<br>0,00<br>100,00<br>0,00<br>0,00                                           | -25,00<br>75,00<br>-25,00<br>-25,00                                                       | 150,00<br>100,00<br>-100,00<br>0,00                                             | USD<br>USD<br>USD<br>USD                      | 8,96360 09.07.20<br>6,86380 11.07.20<br>6,86380 12.07.20                                                                                                    |
| 77 2020 DENE<br>77 2020 A4455 DENE<br>77 2020 A4455 DENE<br>77 2020 DENE<br>77 2020 DENE<br>77 2020 A1120 DENE<br>77 2020 A334 DENE                                                                                                    | ME     deneme firmasi a.ş.       ME     deneme firmasi a.ş.       ME     deneme firmasi a.ş.       ME     deneme firmasi a.ş.       ME     deneme firmasi a.ş.       ME     deneme firmasi a.ş.       ME     deneme firmasi a.ş.                                                                                                    | DENEME FEIMASINA KAVIT<br>GELIN EFT<br>1.2.7.2020 A4455NLET, deneme firmasi a.g.<br>TAHSILAT<br>GELIN EFT                                                                                                    | 8<br>4<br>8<br>4                                                                  | 100,00<br>0,00<br>0,00<br>100,00                                           | 0,00<br>100,00<br>0,00<br>0,00                                                   | 75.00<br>-25.00<br>-25.00                                                                 | 100,00<br>-100,00<br>0,00                                                       | USD<br>USD<br>USD                             | 6,86380 11.07.20<br>6,86380 12.07.20                                                                                                    |
| 07 2020 DENE<br>07 2020 A4456 DENE<br>07 2020 DENE<br>07 2020 DENE<br>07 2020 ENE<br>07 2020 A3344 DENE                                                                                                    | SME         deneme firmasi a.ş.           SME         deneme firmasi a.ş.           SME         deneme firmasi a.ş.           SME         deneme firmasi a.ş.           SME         deneme firmasi a.ş.           SME         deneme firmasi a.ş.           SME         deneme firmasi a.ş.                                                                                                    | GELEN EFT<br>12.7.2020 A4455NL FT. deneme firmasi e.ş.<br>TAHSİLAT<br>GELEN EFT                                                                                                    | 4<br>A<br>B<br>A                                                                  | 0,00<br>0,00<br>100,00                                                     | 100,00<br>0,00<br>0,00                                                           | -25,00                                                                                    | -100,00<br>0,00                                                                 | USD<br>USD                                    | 6,86380 12.07.20                                                                                                    |
| 77.2020 A4456 DENE<br>77.2020 DENE<br>77.2020 DENE<br>77.2020 at120 DENE<br>77.2020 A3344 DENE                                                                                                    | BNE deneme firmasi a.g.<br>BNE deneme firmasi a.g.<br>BNE deneme firmasi a.g.<br>BNE deneme firmasi a.g.                                                                                                    | 12.7.2020 A4456NLFT, deneme firmasi a.ş.<br>TAHSILAT<br>GELEN EFT                                                                                                    | A<br>B<br>A                                                                       | 0,00<br>100,00                                                             | 0,00                                                                             | -25,00                                                                                    | 0,00                                                                            | USD                                           | C 05000                                                                                                    |
| 77.2020 DENE<br>77.2020 DENE<br>77.2020 DENE<br>77.2020 #1120 DENE<br>77.2020 A3544 DENE                                                                                                    | ME deneme firmasi a.g.<br>ME deneme firmasi a.g.<br>ME deneme firmasi a.g.                                                                                                    | TAHSILAT<br>GELEN EFT                                                                                                    | B<br>A                                                                            | 100,00                                                                     | 0,00                                                                             | 25.00                                                                                     |                                                                                 |                                               | 0,00000 22.07.20                                                                                                    |
| 7.2020 DENE<br>7.2020 DENE<br>7.2020 e1120 DENE<br>7.2020 A3344 DENE                                                                                                    | ME deneme firmasi a.ş.<br>ME deneme firmasi a.g.                                                                                                    | GELEN EFT                                                                                                    | A                                                                                 |                                                                            |                                                                                  | 75,00                                                                                     | 100,00                                                                          | USD                                           | 6,86380 13.07.20                                                                                                    |
| 72020 DENE<br>72020 #1120 DENE<br>72020 A3344 DENE                                                                                                    | ME deneme firmasi a.ş.                                                                                                    | and and have been after                                                                                                    |                                                                                   | 0.00                                                                       | 100,00                                                                           | -25.00                                                                                    | -100,00                                                                         | USD                                           | 6,86380 13.07.20                                                                                                    |
| 77.2020 #1120 DENE<br>17.2020 A3544 DENE                                                                                                    |                                                                                                    | Bereu uavare                                                                                                    | A                                                                                 | 0,00                                                                       | 100,00                                                                           | -125,00                                                                                   | -100,00                                                                         | USD                                           | 6,86480 15.07.20                                                                                                    |
| 07.2020 A3344 DENE                                                                                                    | ME deneme firması a.ş.                                                                                                    | 15.7.2020 a1120NL FT. deneme firmasi a.ş.                                                                                                    | A                                                                                 | 0,00                                                                       | 0,00                                                                             | -125,00                                                                                   | 0,00                                                                            | USD                                           | 6,86480 25.07.20                                                                                                    |
|                                                                                                    | ME deneme firması a.ş.                                                                                                    | 15.7.2020 A3344NL FT. deneme firmasi a.ş.                                                                                                    | Б                                                                                 | 0,00                                                                       | 0,00                                                                             | -125,00                                                                                   | 0,00                                                                            | USD                                           | 6,86480 25.07.20                                                                                                    |
| 0.2020 DENE                                                                                                    | ME deneme firması a.ş.                                                                                                    | DENEME HAREKET GIRIŞI                                                                                                    | в                                                                                 | 50,00                                                                      | 0,00                                                                             | -75,00                                                                                    | 50,00                                                                           | USD                                           | 7,89200 14.10.20                                                                                                    |
| 0.2020 DENE                                                                                                    | ME deneme firması a.ş.                                                                                                    | tediye işlemi                                                                                                    | 8                                                                                 | 250,00                                                                     | 0,00                                                                             | 175,00                                                                                    | 250,00                                                                          | USD                                           | 7,89200 14.10.20                                                                                                    |
| 0.2020 DENE                                                                                                    | ME deneme firmasi a.ş.                                                                                                    | alacak dekontu                                                                                                    | A                                                                                 | 0,00                                                                       | 700,00                                                                           | -525,00                                                                                   | -700,00                                                                         | USD                                           | 7,89200 14.10.20                                                                                                    |
| 10.2020 DENE                                                                                                    | ME deneme firması a.ş.                                                                                                    | arbitraj                                                                                                    | A                                                                                 | 0,00                                                                       | 1.000,00                                                                         | -1.525,00                                                                                 | -1.000,00                                                                       | USD                                           | 7,58000 14.10.20                                                                                                    |
| 0.2020 23423443 DENE                                                                                                    | ME deneme firması a.ş.                                                                                                    | DENEME                                                                                                    | A                                                                                 | 0,00                                                                       | 1.500,00                                                                         | -3.025,00                                                                                 | -1.500,00                                                                       | USD                                           | 6,78000 15.10.20                                                                                                    |
| Bakiye TL Bakiy<br>10.280,62 -3.025                                                                                                    | ye USD Bakiye EUR<br>5,00 695,00                                                                                                    | Bakiye GBP<br>-150,00                                                                                                    | Toplamlar                                                                         | 650,00                                                                     | 3.675,00                                                                         | -3.025,00                                                                                 | -3.025,00                                                                       |                                               |                                                                                                    |

• Cari İşlemler / Hesap Ekstresi → Statement

- Yurtdışı firmalarına ekstre gönderimi için kullanılan rapordur.

- Açıklamaların İngilizce karşılıkları yer almaktadır. Raporu

görüntüleyebilmek için döviz birimi seçimi yapılmalıdır.

- Excel ve pdf olarak bilgisayara kayıt mümkündür.

| Palma Bilişim Hizmetleri |                                 |              | Cari Muhasebe    | 📋 👔 PALMA BILGISAYAR 🗸                       |
|--------------------------|---------------------------------|--------------|------------------|----------------------------------------------|
| -                        | Işlemler - Enviz Kur            |              |                  | Cari İşlemleri + Tanımlar + Döviz Kur Girişi |
|                          | Döviz Kur Listesi<br>17.10.2020 | / 23.10.2020 | Doviz Tip 👻 🔍 On | line Kur Çek                                 |
|                          | Divis Kedu                      | Kus Tasihi   | Alter Tuttor     | Enter Tutter                                 |
|                          | 150                             | 23 10 2020   | 7 9025           | 2.0166                                       |
| Doviz Kur Girişi         | EUR                             | 23.10.2020   | 9.2387           | 9,2554                                       |
| Makbuzlar                | GBP                             | 23.10.2020   | 10.2142          | 10.2674                                      |
|                          | < USD                           | 20.10.2020   | 7.8761           | 7.8903                                       |
| Raporlar                 | EUR                             | 20.10.2020   | 9.2874           | 9,3041 🔍                                     |
|                          | GBP                             | 20.10.2020   | 10,1822          | 10,2353 🔍                                    |
| PATORA IŞLEMLERI         | USD                             | 19.10.2020   | 7.8778           | 7.8920 🔍                                     |
|                          | EUR                             | 19.10.2020   | 9.2530           | 9.2696                                       |
| ÇEK İŞLEMLERİ            | GBP                             | 19.10.2020   | 10.2129          | 10.2662 🔍                                    |
| errow international      | < USD                           | 18.10.2020   | 7,9129           | 7,9272                                       |
| STOKIŞLEMLERI            | EUR                             | 18.10.2020   | 9,2692           | 9,2859 🔍                                     |
| GENEL MUHASEBE           | GBP                             | 18.10.2020   | 10,2075          | 10,2607                                      |
| GENEL RAPORLAR           |                                 |              |                  |                                              |
| AJANDA                   | <                               |              |                  |                                              |
| PARAMETRE IŞLEMLERİ      | < l                             |              |                  |                                              |

• Cari İşlemler / Döviz Kur Girişi

- Kurların Girişi için Cari işlemler menüsü altında Döviz Kur Girişi butonuna tıklanmalıdır. Açılan sayfada tarih aralıklarına göre kurların listesi gelmektedir.

- İlgili günün kurunu Tcmb üzerinden listeye eklemek için Online Kur Çek butonuna tıklanmalıdır.

- Kurları elle girmek için İşlemler açılır penceresinden Yeni Döviz Kur butonuna tıklanılmalıdır.

| İşlemler ~                 |            |   | Cari İşlemleri — Tanımlar — Doviz Kur Giri; |
|----------------------------|------------|---|---------------------------------------------|
| Döviz Kur Tanımlama Ekranı |            |   |                                             |
| Döviz Kodu                 | USD        | ~ |                                             |
| Kur Tarihi                 | 01.10.2020 |   |                                             |
| Alış Tutarı                | 7,5484     |   |                                             |
| Satış Tutarı               | 7,5510     |   |                                             |
|                            |            |   | Kaydet Iptal                                |

- Kurların sisteme elle girişi için, Döviz Kur Tanımlama Ekranında döviz cinsi , kur tarihi , alış ve satış kurları girildikten sonra kaydet butonu ile kayıt sonlandırılmalıdır.

|                         | hasebe.com/banka-isl | emleri                 |            |                        |                             |   |            |                       |                   |                 | ☆ €                 |
|-------------------------|----------------------|------------------------|------------|------------------------|-----------------------------|---|------------|-----------------------|-------------------|-----------------|---------------------|
| alma Bilişim Hizmetleri |                      |                        |            |                        | Cari Muhaseb                | e |            |                       |                   | a               | PALMA BILGISAYA     |
|                         | lglemier ~           | 📥 🕂 Yeni Bar           | nka İşlemi |                        |                             | 1 |            |                       |                   | Cari İşlemler - | Makbuzlar - Banka k |
|                         | Banka İşlemi L       | istesi IIListele       |            |                        |                             |   |            |                       |                   |                 |                     |
| Hareketlerin Girişi     | 09.07.202            | 20 / 25.1              | 0.2020     |                        | Döviz Tip                   | ~ | Cari Kodu  |                       | İşlem Tip Seçiniz | × Q             | 61 61               |
|                         | Banka Kodu           | Banka Adı              | Cari Kodu  | Cari Adı               |                             |   | Tarih      | İslem Tip             | Tutar Döviz       | Döviz Tutarı    | Döviz Kuru          |
|                         | GARANTITL            | garanti ti             | G036       | PALMA BILGISAYAR HIZM. | TUR. SAN. VE TIC. LTD. ŞTİ. |   | 23.10.2020 | GELEN HAVALE VEYA EFT | 781,66 USD        | 100,00          | 7,81660 🗸           |
| Makbuzlar               | GARANTIUS            | GARANTI USD            | DENEME     | deneme firması a.ş.    |                             |   | 14.10.2020 | GIDEN HAVALE VEYA EFT | 7892,00 USD       | 1000,00         | 7,89200 🗸           |
|                         | GARANTITL            | garanti ti             | DENEME     | deneme firması a.ş.    |                             |   | 15.07.2020 | GELEN HAVALE VEYA EFT | 686,48 USD        | 100,00          | 6,86480 🗸           |
|                         | GARANTIUS            | GARANTI USD            | DENEME     | deneme firması a.ş.    |                             |   | 14.07.2020 | GELEN HAVALE VEYA EFT | 1250,00 TL        | 0,00            | 0,00000             |
|                         | GARANTITL            | garanti ti             | DENEME     | deneme firması a.ş.    |                             |   | 13.07.2020 | GELEN HAVALE VEYA EFT | 686,38 USD        | 100,00          | 6,86380 🗸           |
| Alacak Dekontu          | GARANTITL            | geranti ti             | DENEME3    | deneme3 firması a.ş.   |                             |   | 13.07.2020 | GELEN HAVALE VEYA EFT | 1275,00 TL        | 0,00            | 0,00000             |
| Masraf Dekontu          | YKBTL                | yapı kredi ti          | DENEME3    | deneme3 firması a.ş.   |                             |   | 13.07.2020 | GELEN HAVALE VEYA EFT | 4500,00 TL        | 0,00            | 0,00000             |
| Arbitraj                | GARANTITL            | garanti ti             | DENEME     | deneme firması a.ş.    |                             |   | 12.07.2020 | GELEN HAVALE VEYA EFT | 686,38 USD        | 100,00          | 6,86380 🕞           |
| Tanımlar                | GARANTITL            | garanti ti             | DENEME     | deneme firması a.ş.    |                             |   | 12.07.2020 | GELEN HAVALE VEYA EFT | 686,38 USD        | 100,00          | 6,86380 🖵           |
| Raporlar                | GARANTITL            | garanti ti             | DENEME3    | deneme3 firması a.ş.   |                             |   | 09.07.2020 | GELEN HAVALE VEYA EFT | 1500,00 TL        | 0,00            | 0,00000 🗸           |
| ATURA İŞLEMLERİ         | < GARANTIEU          | garanti eur            | DENEME1    | deneme1 firması a.ş.   |                             |   | 09.07.2020 | GIDEN HAVALE VEYA EFT | 671,66 EUR        | 75,00           | 8,95550             |
| DONUŞUM                 | Kavit Savisi : 1     | 1 Savfa Savisi : 1 / 1 |            |                        |                             |   |            |                       |                   | ₩ MG            | ihasebe Kayıt       |
|                         | <                    | i saya sayari i r      |            |                        |                             |   |            |                       |                   | 🐗 Fa            | stura Kapat 🛛 🗸     |
|                         | ~                    |                        |            |                        |                             |   |            |                       |                   | / Di            | üzenle              |
| TOK IŞLEMLERI           |                      |                        |            |                        |                             |   |            |                       |                   | 🗐 M.            | akbuz Al            |
| ENEL MUHASEBE           |                      |                        |            |                        |                             |   |            |                       |                   | ⊞ sr            | i i                 |
| ENEL RAPORLAR           |                      |                        |            |                        |                             |   |            |                       |                   |                 |                     |
| ANDA                    | <                    |                        |            |                        |                             |   |            |                       |                   |                 |                     |
| ADAMETRE ISI EMI ERI    | <                    |                        |            |                        |                             |   |            |                       |                   |                 |                     |
| ovene me genovicero     |                      |                        |            |                        |                             |   |            |                       |                   |                 |                     |
|                         |                      |                        |            |                        |                             |   |            |                       |                   |                 |                     |

• Cari İşlemler / Makbuzlar → Banka İşlemleri

- Cari işlemler /Makbuzlar menüsü altında Banka İşlemleri butonuna tıklandıktan sonra açılan sayfada tarih aralıklarına göre banka işlemlerinin listesi gelmektedir.

- Yeni banka işlemi girişi için , İşlemler butonu ile açılır menüde bulunan Yeni Banka İşlemi butonuna tıklanmalıdır.

| lplemler ~                |                                                             |                  |                                         | Cari işlemler  | - Makbuzlar - | Banka İşlem |
|---------------------------|-------------------------------------------------------------|------------------|-----------------------------------------|----------------|---------------|-------------|
| Banka İşlemi Giriş Ekranı |                                                             |                  |                                         |                | 🖨 Yazdır      | 🗑 Bakiye    |
| İşlem Tip                 | GELEN HAVALE VEYA EFT                                       | ÷                |                                         |                |               |             |
| Banka Kodu                | GARANTIUS/ GARANTI USD                                      | Cari Kodu        | DENEME / denem                          | t firması a.ş. |               |             |
| Tarih                     | 13.7.2020                                                   |                  |                                         |                |               |             |
| Tutar                     | 686.38                                                      | Referans No      |                                         |                |               |             |
| Banka Açıklama            | GELEN EFT                                                   |                  |                                         |                |               |             |
| Cari Açıklama             | GELEN EFT                                                   |                  |                                         |                |               |             |
| Dōviz İşlemleri           | <ul> <li>(TL Haricinde işlem ise işaretleyiniz.)</li> </ul> |                  |                                         |                |               |             |
| Kur Tarihi                | 13.7.2020 Döviz Birimi                                      | USD 🗸 Döviz Kuru | 6.86380                                 | Döviz Tutarı   |               |             |
| Banka TL ÇALIŞ            | (Döviz Alacağınızın TL Olarak Tahsili.)                     | Cari TL ÇALIŞ    | (TL Alacağınızın Döviz Olarak Tahsili.) |                |               |             |
|                           |                                                             |                  |                                         |                | Kayd          | et İptal    |

- Banka İşlemi Giriş Ekranında işlem tipi , işlem yapılan banka ve cari kodu (firma) seçilmelidir.

- İşlem tipi TL ise Tutar kısmına işlem tutarı yazıldıktan sonra kayıt sonlandırılmalıdır.

- İşlem Döviz ise önce Döviz işlemleri kısmı seçilmelidir.

- Döviz Birimi seçildiğinde kur otomatik olarak gelecektir. Döviz tutarı yazıldıktan sonra TL tutar karşılığı görüldükten sonra kayıt sonlandırılmalıdır.

- Banka TL Çalış → Yapılan işlem döviz , banka hareketinde TL görülmesi isteniyorsa ilgili seçim yapılmalıdır.

- Cari TL Çalış → Yapılan işlem döviz , firma (cari) hareketinde TL görülmesi isteniyorsa ilgili seçim yapılmalıdır.

- İşlem yapılırken ilgili firmanın bakiyeleri görülmek isteniyorsa Bakiye butonu kullanılmalıdır.

| na Bilişim Hizmetleri        |                                |                                                       |            | Cari Muhasebe |           |              | 👃 🕥 PALMA BILGISAY             |
|------------------------------|--------------------------------|-------------------------------------------------------|------------|---------------|-----------|--------------|--------------------------------|
| =                            | İşlemler - Yeni                | Tahsilat                                              |            |               |           |              | Cari İşlemler - Makbuzlar - Ta |
|                              | Tahsilat Listesi 🗏 Tahsil      | iat Listesi                                           |            |               |           |              |                                |
| Hareketlerin Girişi          | 01.07.2020 /                   | 25.10.2020                                            |            | Döviz Tip 👻   | Cari Kodu | Açıklama     | ۹. 🖬 🔒                         |
|                              | Cari Kodu                      | Cari Adı                                              | Tarih      | Tutar         | Döviz     | Döviz Tutarı | Döviz Kuru                     |
|                              | G036                           | PALMA BİLGİSAYAR HİZM. TUR.<br>SAN. VE TİC. LTD. ŞTİ. | 23.10.2020 | 150,00        | ) TL      | 0,00         | 0,00000                        |
| Makbuziar<br>Daeles kiamiari | DENEME                         | deneme firması a.ş.                                   | 14.10.2020 | 1546,82       | GBP       | 150,00       | 10,31210 🔍                     |
| Tabeilat                     | DENEME                         | deneme firması a.ş.                                   | 15.07.2020 | 100,00        | ) TL      | 0,00         | 0,00000                        |
| Terlive                      | DENEME                         | deneme firması a.ş.                                   | 15.07.2020 | 100,00        | ) TL      | 0,00         | 0,00000                        |
| Alacak Dekontu               | DENEME                         | deneme firması a.ş.                                   | 15.07.2020 | 100,00        | ) TL      | 0,00         | 0,00000                        |
| Masraf Dekontu               | DENEME3                        | deneme3 firması a.ş.                                  | 13.07.2020 | 995,25        | i USD     | 145,00       | 6,86380 🗸                      |
| Arbitraj                     | DENEME2                        | deneme2 firması a.ş.                                  | 13.07.2020 | 1450,00       | о т.      | 0,00         | 0,00000                        |
| Tanımlar                     | < DENEMET                      | deneme1 firmasi a.ș.                                  | 09.07.2020 | 1250,00       | τ.        | 0,00         | 0,00000                        |
| Raporlar                     | < DENEME                       | deneme firması a.ş.                                   | 08.07.2020 | 1500,00       | ) TL      | 0,00         | 0,00000                        |
|                              | CENEME                         | deneme firması a.ş.                                   | 08.07.2020 | 20,00         | ) TL      | 0,00         | 0,00000 ~                      |
| IRA IŞLEMLERI                | DENEME                         | deneme firması a.ş.                                   | 08.07.2020 | 150,00        | USD       | 75,00        | 6,45000                        |
| 2NO\$OM                      | Kayıt Sayısı : 11 Sayfa Sayısı | :1/1                                                  |            |               |           |              | Muhasebe Kayit                 |
| İŞLEMLERİ                    | <                              |                                                       |            |               |           |              | 🖈 Fatura Kapat 🛛 🗸             |
| k işlemleri                  | <                              |                                                       |            |               |           |              | P Düzenle                      |
| EL MUHASEBE                  | <                              |                                                       |            |               |           |              | III Makbuz Al                  |
|                              |                                |                                                       |            |               |           |              | ₿ SI                           |
| EL KAPURLAR                  | c                              |                                                       |            |               |           |              |                                |
| IDA                          |                                |                                                       |            |               |           |              |                                |
| AMETRE İŞLEMLERİ             | <                              |                                                       |            |               |           |              |                                |

• Cari İşlemler / Makbuzlar → Tahsilat

- Cari işlemler /Makbuzlar menüsü altında Tahsilat butonuna tıklandıktan sonra açılan sayfada tarih aralıklarına göre tahsilat işlemlerinin listesi gelmektedir.

- Yeni tahsilat işlemi girişi için , İşlemler butonu ile açılır menüde bulunan Yeni Tahsilat butonuna tıklanmalıdır.

| i Kodu<br>ar |   | DENEME / deneme firması a.ş.                                |              |       | Tarih         | 15 7 2020                         |              |        |        |
|--------------|---|-------------------------------------------------------------|--------------|-------|---------------|-----------------------------------|--------------|--------|--------|
| ar           | - |                                                             |              |       |               | 15.7.2020                         |              |        |        |
|              | 5 | 1372.96                                                     |              |       | Referans No   |                                   |              |        |        |
| dama         |   | TAHSİLAT                                                    |              |       |               |                                   |              |        |        |
| iz İşlemleri |   | <ul> <li>(TL Haricinde işlem ise işaretleyiniz.)</li> </ul> |              |       |               |                                   |              |        |        |
| Tarihi       |   | 15.07.2020                                                  | Döviz Birimi | USD 🗸 | Döviz Kuru    | 6.86480                           | Döviz Tutarı | 200,00 |        |
| A TL ÇALIŞ   |   | (Döviz Alacağınızın TL Olarak Tahsili.)                     |              |       | CARİ TL ÇALIŞ | (TL Alacağınızın Döviz Olarak Tal | nsili.)      |        |        |
|              |   |                                                             |              |       |               |                                   |              |        | Kaydet |

- Tahsilat Giriş Ekranında cari kodu (firma), Tarih seçilip, Açıklama yazılmalıdır.

- İşlem tipi TL ise Tutar kısmına işlem tutarı yazıldıktan sonra kayıt sonlandırılmalıdır.

- İşlem Döviz ise önce Döviz işlemleri kısmı seçilmelidir.

- Döviz Birimi seçildiğinde kur otomatik olarak gelecektir. Döviz tutarı yazıldıktan sonra TL tutar karşılığı görüldükten sonra kayıt sonlandırılmalıdır.

- Banka TL Çalış → Yapılan işlem döviz , banka hareketinde TL görülmesi isteniyorsa ilgili seçim yapılmalıdır.

- Cari TL Çalış → Yapılan işlem döviz , firma (cari) hareketinde TL görülmesi isteniyorsa ilgili seçim yapılmalıdır.

- Tahsilat işleminde otomatik olarak cari (firma) alacaklandırılıp , kasa borçlandırılır.

- İşlem yapılırken ilgili firmanın bakiyeleri görülmek isteniyorsa Bakiye butonu kullanılmalıdır.

| alma Bilişim Hizmetleri |                       |                                                    | Cari Muhasebe |            |             |              | 🔝 🕘 PALMA BILGISAYAR 🗸             |
|-------------------------|-----------------------|----------------------------------------------------|---------------|------------|-------------|--------------|------------------------------------|
|                         | İştemler v            | + Yeni Tediye                                      |               |            |             |              | Cari işlemler - Makbuzlar - Tediye |
|                         | Tediye Listesi        | ≣Listefe                                           |               |            |             |              |                                    |
|                         | 01.07.2020            | / 25.10.2020                                       | Döviz Tip 👻   | Cari Kodu  | Açıklama    |              | Q 🚺 🖬                              |
|                         | Cari Kodu             | Cari Adı                                           |               | Tarih      | Tutar Döviz | Döviz Tutarı | Döviz Kuru                         |
|                         | G036                  | PALMA BILGISAYAR HİZM. TUR. SAN. VE TİC. LTD. ŞTİ. |               | 23.10.2020 | 50,00 TL    | 0,00         | 0,00000                            |
| Makbuzlar               | DENEME                | deneme firması a.ş.                                |               | 14.10.2020 | 1973,00 USD | 250,00       | 7,89200 🖵                          |
|                         | DENEME                | deneme firması a.ş.                                |               | 15.07.2020 | 100,00 TL   | 0,00         | 0.00000                            |
| Tahsilat                | DENEME2               | deneme2 firmasi a.ş.                               |               | 13.07.2020 | 1500,00 TL  | 0,00         | 0,00000                            |
| Tediye                  | DENEME2               | deneme2 firması a.ş.                               |               | 13.07.2020 | 686,38 USD  | 100,00       | 6,86380 🖵                          |
| Alacak Dekontu          | DENEME                | deneme firması a.ş.                                |               | 12.07.2020 | 1300,00 TL  | 0,00         | 0,00000 🔍                          |
| Masraf Dekontu          | DENEME3               | deneme3 firması a.ş.                               |               | 10.07.2020 | 450,00 TL   | 0.00         | 0,00000                            |
| Arbitraj                | DENEME                | deneme firması a.ş.                                |               | 09.07.2020 | 1344,54 USD | 150,00       | 8,96360 🖵                          |
| Tanımlar                | DENEME1               | deneme1 firması a.ş.                               |               | 08.07.2020 | 1250,41 GBP | 145,00       | 8,62350 -                          |
| Raporlar                | DENEME1               | deneme1 firması a.ş.                               |               | 08.07.2020 | 1250,00 TL  | 0,00         | 0,00000                            |
| FATURA İŞLEMLERİ        | DENEME                | deneme firması a.ş.                                |               | 08.07.2020 | 220,00 TL   | 0,00         | 0,00000                            |
| E-DÔNUŞÚM               | Kayıt Sayısı : 11 Say | yfa Sayisi : 1 / 1                                 |               |            |             |              | Muhasebe Kayıt                     |
| ÇEK İŞLEMLERİ           |                       |                                                    |               |            |             |              | 🖈 Fatura Kapat 🛛 💙                 |
| STOK İŞLEMLERİ          |                       |                                                    |               |            |             |              | / Düzenle                          |
| GENEL MUHASEBE          |                       |                                                    |               |            |             |              | 国 Makbuz Al<br>章 sa                |
| GENEL RAPORLAR          |                       |                                                    |               |            |             |              | HI ON                              |
| AIANDA                  |                       |                                                    |               |            |             |              |                                    |
|                         |                       |                                                    |               |            |             |              |                                    |

• Cari İşlemler / Makbuzlar → Tediye

- Cari işlemler / Makbuzlar menüsü altında Tediye butonuna tıklandıktan sonra açılan sayfada tarih aralıklarına göre tediye işlemlerinin listesi gelmektedir.

- Yeni tediye işlemi girişi için , İşlemler butonu ile açılır menüde bulunan Yeni Tediye butonuna tıklanmalıdır.

| İşlemler ~          |                                                             |              |       |               |                    |                        |              | Cari İşlemler | Makbuzlar - Tediy |
|---------------------|-------------------------------------------------------------|--------------|-------|---------------|--------------------|------------------------|--------------|---------------|-------------------|
| Tediye Giriş Ekranı |                                                             |              |       |               |                    |                        |              |               | 🗑 Bakiye          |
| Cari Kodu           | DENEME/ deneme firması a.ş.                                 |              |       | Tarih         |                    | 09.09.2020             |              |               |                   |
| Tutar               | 933.40                                                      |              |       | Referans No   |                    |                        |              |               |                   |
| Açıklama            | TEDİYE GİRİŞİ                                               |              |       |               |                    |                        |              |               |                   |
| Döviz İşlemleri     | <ul> <li>(TL Haricinde işlem ise işaretleyiniz.)</li> </ul> |              |       |               |                    |                        |              |               |                   |
| Kur Tarihi          | 09.09.2020                                                  | Döviz Birimi | USD 🗸 | Döviz Kuru    | 7,46720            |                        | Döviz Tutarı | 5,00          |                   |
| KASA TL ÇALIŞ       | (Döviz Alacağınızın TL Olarak Tahsili.)                     |              |       | CARİ TL ÇALIŞ | (TL Alacağınızın D | Ooviz Olarak Tahsili.) |              |               |                   |
|                     |                                                             |              |       |               |                    |                        |              |               | Kaydet Iptal      |

- Tediye Giriş Ekranında cari kodu (firma), Tarih seçilip, Açıklama yazılmalıdır.

- İşlem tipi TL ise Tutar kısmına işlem tutarı yazıldıktan sonra kayıt sonlandırılmalıdır.

- İşlem Döviz ise önce Döviz işlemleri kısmı seçilmelidir.

- Döviz Birimi seçildiğinde kur otomatik olarak gelecektir. Döviz tutarı yazıldıktan sonra TL tutar karşılığı görüldükten sonra kayıt sonlandırılmalıdır.

- Banka TL Çalış → Yapılan işlem döviz , banka hareketinde TL görülmesi isteniyorsa ilgili seçim yapılmalıdır.

- Cari TL Çalış → Yapılan işlem döviz , firma (cari) hareketinde TL görülmesi isteniyorsa ilgili seçim yapılmalıdır.

- Tahsilat işleminde otomatik olarak cari (firma) borçlandırılıp, kasa alacaklandırılır.

- İşlem yapılırken ilgili firmanın bakiyeleri görülmek isteniyorsa, Bakiye butonu kullanılmalıdır.

| ← → C 🖬 online.carimut   | asebe.com/alacak-dekontu   |                       |             |                      |            |              |              | ± ⊖                               |
|--------------------------|----------------------------|-----------------------|-------------|----------------------|------------|--------------|--------------|-----------------------------------|
| Palma Bilişim Hizmetleri |                            |                       |             | Cari Muhasebe        |            |              |              | 🔅 🚺 PALMA BILGISAVAR +            |
|                          | lşlemler v                 | + Yeni Alacak Dekontu |             |                      |            |              | Cari İşle    | mler - Makbuzlar - Alacak Dekonti |
| CARİ İŞLEMLER            | Alacak Dekontu Listesi     | IIIListele            |             |                      |            |              |              |                                   |
| Hareketlerin Girisi      | 07.07.2020 /               | 25.10.2020            |             | Döviz Tip 👻          | Cari Kodu  | Açıklama     |              | Q 🔝 🖪                             |
| Hesap Ekstresi           | Alexander Covel            | Alexald, Adv          | Basely Carl | Barada Adi           | Tech       | Tutos Diluis | Dinis Turne  | Distriction                       |
| Döviz Kur Girişi         | KASA                       | KASA                  | KASATI.     | kasa ti besabi       | 23.10.2020 | 45.00 TL     | Doviz Tutari | 0.00000                           |
| Makbuzlar                | DENEME                     | deneme firmasi a.s.   | DENEMEZ     | deneme2 firmasi e.s. | 14.10.2020 | 5.524.40 USD | 700.00       | 7.89200                           |
| Banka İşlemleri          | GARANTITL                  | garanti ti            | YKBTL       | yapı kredi ti        | 15.07.2020 | 686,48 USD   | 100,00       | 6,86480                           |
|                          | GARANTITL                  | garanti ti            | YKBTL       | yapı kredi ti        | 15.07.2020 | 100,00 TL    | 0,00         | 0,00000                           |
| Tediye                   | GARANTITL                  | garanti ti            | YKBTL       | yapı kredi d         | 09.07.2020 | 1.500,00 TL  | 0,00         | 0,00000                           |
| Alacak Dekontu           | YKBHESAP                   | YAPIKREDI BANKASI     | DENEME3     | deneme3 firması a.ş. | 08.07.2020 | 850,00 TL    | 0,00         | 0,00000                           |
| Masraf Dekontu           | YKBHESAP                   | YAPIKREDI BANKASI     | GARANTITL   | garanti ti           | 08.07.2020 | 400,00 TL    | 0,00         | 0,00000                           |
| Arbitraj                 | YKBHESAP                   | YAPIKREDI BANKASI     | GARANTITL   | garanti ti           | 08.07.2020 | 800,00 TL    | 0,00         | 0,00000                           |
| Tanımlar                 | YKBHESAP                   | YAPIKREDI BANKASI     | DENEME      | deneme firması a.ş.  | 08.07.2020 | 450,00 TL    | 0,00         | 0,00000                           |
| Raporlar                 | YKBHESAP                   | YAPIKREDI BANKASI     | GARANTITL   | garanti ti           | 08.07.2020 | 750,00 TL    | 0,00         | 0,00000                           |
| FATURA ISLEMLERI         | VKBHESAP                   | YAPIKREDI BANKASI     | DENEME1     | deneme1 firması a.ş. | 08.07.2020 | 400,00 TL    | 0,00         | 0,00000                           |
| E DONOGOM                | YKBHESAP                   | VAPIKREDI BANKASI     | GARANTITL   | garanti ti           | 07.07.2020 | 900,00 TL    | 0,00         | 0,00000                           |
| E-DONOŞUM                | YKBHESAP                   | YAPIKREDI BANKASI     | DENEME1     | deneme1 firması a.ş. | 07.07.2020 | 400,00 TL    | 0,00         | 0,00000                           |
| ÇEK İŞLEMLERİ            |                            |                       |             |                      |            |              |              | I Muhasebe Kayıt                  |
| STOK İŞLEMLERİ           | Kayıt Sayısı : 13 Sayfa Sa | yrs(:1/1              |             |                      |            |              |              | / Düzenle                         |
| GENEL MUHASEBE           |                            |                       |             |                      |            |              |              | 图 Makbuz Al                       |
| GENEL RAPORLAR           |                            |                       |             |                      |            |              |              | 圊 Sil                             |
|                          |                            |                       |             |                      |            |              |              |                                   |
| Agaista                  |                            |                       |             |                      |            |              |              |                                   |
| PARAMETRE IŞLEMLERİ      |                            |                       |             |                      |            |              |              |                                   |
|                          |                            |                       |             |                      |            |              |              |                                   |
|                          |                            |                       |             |                      |            |              |              |                                   |

• Cari İşlemler / Makbuzlar → Alacak Dekontu

- Alacak Dekontu ; iki cariden birinin borcuna , diğerinin alacağına kayıt için kullanılan makbuz girişidir.

- Cari işlemler /Makbuzlar menüsü altında Alacak Dekontu butonuna tıklandıktan sonra açılan sayfada tarih aralıklarına göre alacak dekontu işlemlerinin listesi gelmektedir.

- Yeni alacak dekontu işlemi girişi için , İşlemler butonu ile açılır menüde bulunan Yeni Alacak Dekontu butonuna tıklanmalıdır.

| İşlemler ~                  |                                       |              |       |                 |                    |                       |              | Cari İşlemler + Ma | akbuzlar - Alacak Dekonti |
|-----------------------------|---------------------------------------|--------------|-------|-----------------|--------------------|-----------------------|--------------|--------------------|---------------------------|
| Alacak Dekontu Giriş Ekranı |                                       |              |       |                 |                    |                       |              |                    | 🖨 Yazdır                  |
| Alacaklı Kodu               | YKBHESAP                              |              |       | Borçlu Kodu     |                    | DENEME                |              |                    |                           |
| Tarih                       | 08.07.2020                            |              |       |                 |                    |                       |              |                    |                           |
| Tutar                       | 1716.18                               |              |       | Referans No     |                    |                       |              |                    |                           |
| Açıklama Alacak             | ödeme                                 |              |       |                 |                    |                       |              |                    |                           |
| Açıklama Borç               | ödeme                                 |              |       |                 |                    |                       |              |                    |                           |
| Döviz İşlemleri             | (TL Haricinde işlem ise işaretleyiniz | )            |       |                 |                    |                       |              |                    |                           |
| Kur Tarihi                  | 08.07.2020                            | Döviz Birimi | USD 👻 | Döviz Kuru      | 6,86470            |                       | Döviz Tutarı | 250,00             |                           |
| Alacaklı TL ÇALIŞ           | (Döviz Alacağınızın TL Olarak Tahsil  | L)           |       | Borçlu TL ÇALIŞ | (TL Alacağınızın D | oviz Olarak Tahsili.) |              |                    |                           |
|                             |                                       |              |       |                 |                    |                       |              |                    | Kaydet Iptel              |

- Alacak Dekontu Giriş Ekranında Alacaklı ve Borçlu Kodu seçilmelidir.

- İşlem tipi TL ise Tutar kısmına işlem tutarı yazıldıktan sonra , açıklamalar yazıldıktan sonra kayıt sonlandırılmalıdır.

- İşlem Döviz ise önce Döviz işlemleri kısmı seçilmelidir.

 Döviz Birimi seçildiğinde kur otomatik olarak gelecektir. Döviz tutarı yazıldıktan sonra TL tutar karşılığı görüldükten sonra kayıt sonlandırılmalıdır.

- Alacaklı TL Çalış → Yapılan işlem döviz , alacaklı kodun hareketinde TL görülmesi isteniyorsa ilgili seçim yapılmalıdır.

- Borçlu TL Çalış → Yapılan işlem döviz , borçlu kodun hareketinde TL görülmesi isteniyorsa ilgili seçim yapılmalıdır.

| → C nonline.carimu     | hasebe.com/masraf-deko | ntu                   |                     |             |             |              | <b>☆ ⊖</b>                       |
|------------------------|------------------------|-----------------------|---------------------|-------------|-------------|--------------|----------------------------------|
| lma Bilişim Hizmetleri |                        |                       | Cari Mub            | asebe       |             |              | 0. 👔 PALMA BILGISAYAR            |
|                        | lgternier ~            | + Yeni Masraf Dekontu |                     |             |             | Cari İşi     | emler - Makbuzlar - Masraf Dekor |
|                        | Masraf Dekontu L       | istesi IIIListele     |                     |             |             |              |                                  |
| Hareketlerin Girişi    | 01.06.2020             | / 25.10.2020          | Döviz Tip           | ← Cari Kodu | Açıklama    |              | Q. (2)                           |
|                        | Cari Adı               | Cari Adı              | Masraf              | Tarih       | Tutar Döviz | Döviz Tutarı | Döviz Kuru                       |
|                        | DENEME                 | deneme firması a.ş.   | KIRTASIYE GİDERLERİ | 23.10.2020  | 78,00 TL    | 0,00         | 0,00000 🗸                        |
| Makbuzlar              | KASATL                 | kasa ti hesabi        | KIRTASIYE GIDERLERI | 23.10.2020  | 70,00 TL    | 0,00         | 0,00000 🔍                        |
|                        | KASATL                 | kasa ti hesabi        | KIRTASİYE GİDERLERİ | 15.07.2020  | 308,92 TL   | 0,00         | 0,00000 🗸                        |
|                        | KASA                   | KASA                  | KIRTASİYE GİDERLERİ | 15.07.2020  | 100,00 TL   | 0,00         | 0,00000 🗸                        |
|                        | KASATL                 | kasa ti hesabi        | KIRTASIYE GIDERLERI | 15.07.2020  | 102,97 USD  | 15,00        | 6,86480 🐷                        |
| Alacak Dekontu         | GARANTIKK              | GARANTİ KREDİ KARTI   | OFIS MALZEME ALIMI  | 13.07.2020  | 1.305,00 TL | 0,00         | 0,00000 🗸                        |
| Masraf Dekontu         | KASA                   | KASA                  | OFIS MALZEME ALIMI  | 12.07.2020  | 475,00 TL   | 0,00         | 0,00000                          |
| Arbitraj               | KASA                   | KASA                  | KIRTASIYE GIDERLERI | 08.07.2020  | 450,00 TL   | 0,00         | 0,00000                          |
| Tanımlar               | <                      |                       |                     |             |             |              | Muhasebe Kayıt                   |
| Raporlar               | Kayıt Sayısı : 8 Say   | fa Sayisi ; 1 / 1     |                     |             |             |              | P Düzenle                        |
| TURA İŞLEMLERİ         | <                      |                       |                     |             |             |              | TE Makhuz Al                     |
| 0000000                | <                      |                       |                     |             |             |              | A cu                             |
| UONUŞOM                | ~                      |                       |                     |             |             |              | U 31                             |
| K İŞLEMLERİ            |                        |                       |                     |             |             |              |                                  |
| OK İŞLEMLERİ           | <                      |                       |                     |             |             |              |                                  |
| INEL MUHASEBE          | <                      |                       |                     |             |             |              |                                  |
|                        |                        |                       |                     |             |             |              |                                  |
| INCE IMPOREMIN         | <                      |                       |                     |             |             |              |                                  |
| ANDA                   |                        |                       |                     |             |             |              |                                  |
| RAMETRE İŞLEMLERİ      | <                      |                       |                     |             |             |              |                                  |
|                        |                        |                       |                     |             |             |              |                                  |

• Cari İşlemler / Makbuzlar → Masraf Dekontu

- Cari işlemler / Makbuzlar menüsü altında Masraf Dekontu butonuna tıklandıktan sonra açılan sayfada tarih aralıklarına göre masraf dekontu işlemlerinin listesi gelmektedir.

- Yeni masraf dekontu işlemi girişi için , İşlemler butonu ile açılır menüde bulunan Yeni Masraf Dekontu butonuna tıklanmalıdır.

| İşlemler ~                |     |                                         |              |      |             |         |           | (            | Cari İşlemler 🕤 Makbu | izlar 🔹 Masraf Dekonti |
|---------------------------|-----|-----------------------------------------|--------------|------|-------------|---------|-----------|--------------|-----------------------|------------------------|
| Masraf Dekontu Giriş Ekra | ini |                                         |              |      |             |         |           |              |                       | 🖨 Yazdır               |
| Cari Kodu                 |     | KASA                                    |              |      | Tarih       |         | 15.7.2020 |              |                       |                        |
| Masraf Kodu               |     | <ul> <li>KIRTASİYE GİDERLERİ</li> </ul> |              |      |             |         |           |              |                       |                        |
| Tutar                     |     | 100,00                                  |              |      | Referans No |         |           |              |                       |                        |
| Açıklama                  |     | KASA/ KASA                              |              |      |             |         |           |              |                       |                        |
| Döviz İşlemleri           |     | (TL Haricinde işlem ise işaretleyiniz.) |              |      |             |         |           |              |                       |                        |
| Kur Tarihi                |     | 1.1.1900                                | Döviz Birimi | TL 🗸 | Döviz Kuru  | 0,00000 |           | Döviz Tutarı | 0,00                  |                        |
| TL ÇALIŞ                  |     | (Döviz Alacağınızın TL Olarak Tahsili.) |              |      |             |         |           |              |                       |                        |
|                           |     |                                         |              |      |             |         |           |              |                       | Kavdet lotal           |
|                           |     |                                         |              |      |             |         |           |              |                       |                        |

- Masraf Dekontu Giriş Ekranında cari kodu (firma), Tarih seçilip, Açıklama yazılmalıdır.

- İşlem tipi TL ise Tutar kısmına işlem tutarı yazıldıktan sonra kayıt sonlandırılmalıdır.

- İşlem Döviz ise, önce Döviz işlemleri kısmı seçilmelidir.

- Döviz Birimi seçildiğinde kur otomatik olarak gelecektir. Döviz tutarı yazılıp, TL tutar karşılığı görüldükten sonra kayıt sonlandırılmalıdır.

| Palma Pilisim Hismotleri | and the second second second |                        |                    |                        |                     |                    |                    |                                |
|--------------------------|------------------------------|------------------------|--------------------|------------------------|---------------------|--------------------|--------------------|--------------------------------|
| Paima Bilişim Hizmetleri |                              |                        |                    | Cari Muhasebe          |                     |                    |                    |                                |
|                          | lşlemler ~                   | + Yeni Arbitraj        |                    |                        |                     |                    | Car                | işlemler - Makbuzlar - Arbitra |
| CARİ İŞLEMLER            | Arbitraj Listesi             | IIIIListele            |                    |                        |                     |                    |                    | _                              |
|                          | 01.07.2020                   | / 25.10.2020           |                    | Döviz Tip 👻            | Cari Kodu           | Açıklama           |                    |                                |
|                          | Alacaklı Cari                | Alacaklı Adı           | Döviz Tutarı Döviz | Döviz Kuru Borçlu Cari | Borçlu Adı          | Döviz Tutarı Döviz | Döviz Kuru Tarih   | Tutar                          |
|                          | GARANTIUS                    | GARANTI USD            | 70,00 USD          | 7,97850 GARANTIEU      | garanti eur         | 30,00 EUR          | 9,25540 23.10.2020 | 558,50 🔽                       |
| Makbuzlar                | DENEME                       | deneme firması a.ş.    | 1.000,00 USD       | 7,58000 DENEME         | deneme firması a.ş. | 650,00 EUR         | 9,30330 14.10.2020 | 7.580,00                       |
|                          | GARANTIEU                    | garanti eur            | 100,00 EUR         | 7,79550 GARANTIUS      | GARANTI USD         | 75,00 USD          | 6,86480 15.07.2020 | 779,55 🗸                       |
|                          | EURCEKGR                     | garanti eur çek hesabi | 300,00 EUR         | 7,69140 GARANTIUS      | GARANTI USD         | 285,00 USD         | 6,85400 13.07.2020 | 2.307,42                       |
|                          | YKBEUR                       | YAPI KREDİ EUR         | 829,65 EUR         | 6,56000 GARANTIUS      | GARANTI USD         | 903,99 USD         | 6,00000 13.07.2020 | 5.446,15 🗸                     |
| Alacak Dekontu           | GARANTIEU                    | garanti eur            | 300,00 EUR         | 8,00000 GARANTIUS      | GARANTI USD         | 250,00 USD         | 7,00000 12.07.2020 | 2.400,00                       |
| Masraf Dekontu           | GARANTIUS                    | GARANTI USD            | 226,05 USD         | 5,67000 GARANTIEU      | geranti eur         | 200,00 EUR         | 6,40000 09.07.2020 | 1.281,00 🔽                     |
| Arbitraj                 | GARANTIEU                    | garanti eur            | 325,00 EUR         | 7,69140 GARANTIGBP     | GARANTİ GBP         | 285,00 GBP         | 8,51580 08.07.2020 | 2.499,70                       |
| Tanımlar                 |                              |                        |                    |                        |                     |                    |                    | Muhasebe Kayıt                 |
| Raporlar                 | Kayit Sayisi : 8 Sa          | ayta Sayisi : 171      |                    |                        |                     |                    |                    |                                |
| FATURA İŞLEMLERİ         | <                            |                        |                    |                        |                     |                    |                    | I Makbuz Al                    |
| E-DÔNŪSÜM                | <                            |                        |                    |                        |                     |                    |                    | <b>圊</b> SⅡ                    |
|                          | < C                          |                        |                    |                        |                     |                    |                    |                                |
| YEN IZEEMLENI            |                              |                        |                    |                        |                     |                    |                    |                                |
| STOK İŞLEMLERİ           |                              |                        |                    |                        |                     |                    |                    |                                |
| GENEL MUHASEBE           | <                            |                        |                    |                        |                     |                    |                    |                                |
| GENEL RAPORLAR           |                              |                        |                    |                        |                     |                    |                    |                                |
| AIANDA                   | <                            |                        |                    |                        |                     |                    |                    |                                |
|                          | <                            |                        |                    |                        |                     |                    |                    |                                |
| PARAMETRE ISLEMLERI      |                              |                        |                    |                        |                     |                    |                    |                                |

• Cari İşlemler / Makbuzlar → Arbitraj

- Arbitraj ; farklı döviz birimlerine sahip iki cariden birinin borcuna , diğerinin alacağına yapılan kayıt işlemidir.

- Cari işlemler /Makbuzlar menüsü altında Arbitraj butonuna tıklandıktan sonra açılan sayfada tarih aralıklarına göre arbitraj işlemlerinin listesi gelmektedir.

- Yeni arbitraj işlemi girişi için , İşlemler butonu ile açılır menüde bulunan Yeni Arbitraj butonuna tıklanmalıdır.

| lştemler ~            |                 |            |         |              |            | Cari İşlemler - Makbuzlar - Arbitraj |
|-----------------------|-----------------|------------|---------|--------------|------------|--------------------------------------|
| Arbitraj Giriş Ekranı |                 |            |         |              |            | 🖶 Yazdır                             |
| Alacaklı Kodu         | GARANTIUSD      |            |         | Tarih        | 23.10.2020 |                                      |
| Döviz Birimi          | USD 👻           | Döviz Kuru | 7,97850 | Döviz Tutarı | 70.00      |                                      |
| Borçlu Kodu           | GARANTIEUR      |            |         |              |            |                                      |
| Döviz Birimi          | EUR 🗸           | Döviz Kuru | 9,25540 | Döviz Tutarı | 30.00      |                                      |
| Tutar                 | 558.50          |            |         | Referans No  |            |                                      |
| Açıklama Alacak       | ARBİTRAJ İŞLEMİ |            |         |              |            |                                      |
| Açıklama Borç         | ARBİTRAJ İŞLEMİ |            |         |              |            |                                      |
|                       |                 |            |         |              |            | Kaydet Iptal                         |

- Arbitraj Giriş Ekranında Alacaklı ve Borçlu Kodları ve döviz birimleri seçilmelidir.

- Döviz Birimleri seçildiğinde kur otomatik olarak gelecektir.Otomatik gelen kur tutarlarınde değişiklik yapılabilmektedir. Açıklamalar yazıldıktan sonra kayıt sonlandırılmalıdır.

| E → G ■ online.carimuha | sebe.com/can-t | tanimi                    |   |      |            |           |      |        |            |          |                    | * 0 :           |
|-------------------------|----------------|---------------------------|---|------|------------|-----------|------|--------|------------|----------|--------------------|-----------------|
| alma Bilişim Hizmetleri |                | -                         |   |      |            | Cari Muha | sebe |        |            |          | 🕼 🌘 PALN           |                 |
|                         | İşlemler 🗸     | + Yeni Cari Ekle          |   |      |            |           |      |        |            |          | Anasayfa - Tanımla | ar 🔹 Carl Tanim |
| CARİ İŞLEMLER           | Cari Listesi   | IIICari Listele           |   |      |            |           |      |        |            |          |                    |                 |
| Hareketlerin Girisi     |                | Тата                      | v |      |            |           |      | Q      | B B        |          |                    |                 |
| Hesap Ekstresi          | Cari Kodu      | Cari Adı                  |   | Grup | Tel1       | Fax       | Mail | VD     | cari_VNO   | E-fatura | E-kimlik           |                 |
| Döviz Kur Girişi        | DENEME         | deneme firması a.ş.       |   |      | 0232****** |           |      | KORDON | 11111111   | Tanımsız |                    |                 |
| Makbuzlar <             | DENEME1        | deneme1 firmasi a.ş.      |   |      |            |           |      | KORDON | 1111111111 | Tanımsız |                    | ~               |
| Tanımlar                | DENEME2        | deneme2 firmasi a.ş.      |   |      |            |           |      | KORDON | 11111111   | Tanimsiz |                    |                 |
| Carl Tanım              | DENEMES        | deneme3 firması a.ş.      |   |      |            |           |      | KORDON | 111111111  | Tanimsiz |                    |                 |
| Carl Grup Tanım         | DENEME4        | deneme cari 4 firmasi     |   |      |            |           |      |        |            | Tanimsiz |                    |                 |
| Banka İşlem Tip         | DENEMES        | DENEME CARLS FIRMASI      |   |      |            |           |      |        |            | Lanimsiz |                    | n               |
| Raporlar                | Kayit Sayis    | si : 6 Sayfa Sayisi : 171 |   |      |            |           |      |        |            |          | / Düzenle          | ₩               |
| FATURA İŞLEMLERİ        |                |                           |   |      |            |           |      |        |            |          | Q, E-Kimlik Kontro | DI              |
|                         |                |                           |   |      |            |           |      |        |            |          | â si               |                 |
|                         |                |                           |   |      |            |           |      |        |            |          |                    |                 |
| ÇEK IŞLEMLERI           |                |                           |   |      |            |           |      |        |            |          |                    |                 |
| STOK İŞLEMLERİ          |                |                           |   |      |            |           |      |        |            |          |                    |                 |
| SENEL MUHASEBE          |                |                           |   |      |            |           |      |        |            |          |                    |                 |
| GENEL RAPORLAR          |                |                           |   |      |            |           |      |        |            |          |                    |                 |
| ajanda 🤇                |                |                           |   |      |            |           |      |        |            |          |                    |                 |
| PARAMETRE ISLEMLERI     |                |                           |   |      |            |           |      |        |            |          |                    |                 |
|                         |                |                           |   |      |            |           |      |        |            |          |                    |                 |
|                         |                |                           |   |      |            |           |      |        |            |          |                    |                 |
|                         |                |                           |   |      |            |           |      |        |            |          |                    |                 |
|                         |                |                           |   |      |            |           |      |        |            |          |                    |                 |
|                         |                |                           |   |      |            |           |      |        |            |          |                    |                 |

• Cari İşlemler / Tanımlar → Cari Tanım

- Cari işlemler / Tanımlar menüsü altında Cari Tanım butonuna tıklandıktan sonra açılan sayfada cari tanım listesi gelmektedir.

- Yeni cari tanım girişi için , İşlemler butonu ile açılır menüde bulunan Yeni Cari Ekle butonuna tıklanmalıdır.

| Cari Tanımlama Ekranı |                                              |                     |                                                |
|-----------------------|----------------------------------------------|---------------------|------------------------------------------------|
| Cari Kodu             | PALMA                                        | Cari Adı            | PALMA BİLGİSAYAR HİZ. TUR. SAN. TİC. LTD. ŞTİ. |
| Grup                  | MÜŞTERİ 🗸                                    |                     |                                                |
|                       |                                              |                     |                                                |
| İletişim              |                                              |                     |                                                |
| Tel 1                 | 0232 *** ** **                               | Tel 2               |                                                |
| Mail                  | info@palma.com.tr                            | Fax                 |                                                |
| Adres                 | 1478 sokak no:8/c <u>alsancak</u> -iZMiR     | Kargo Adresi        |                                                |
| Posta Kodu            | ~                                            | Ülke                | Türkiye 🗸                                      |
| Şehir                 | izmir 🗸                                      | İlçe                | KONAK                                          |
| Yetkili               |                                              | web sayfası         |                                                |
| Temsilci              |                                              | Pazarlama Yetkilisi |                                                |
|                       |                                              |                     |                                                |
| Ticari                |                                              |                     |                                                |
| Vergi Dairesi         | KORDON                                       | Vergi NO            | 11111111111                                    |
| Banka ve Şubesi       |                                              | Banka Hesap No      |                                                |
| Banka Bilgisi         |                                              | Vade                | 0                                              |
| İcmal Aktif           | ✓ (İşaretli ise icmal listesine alınır.)     | Yurt Dışı ?         | (Yurt dışı cari ise işaretleyiniz.)            |
| Varlıklar             | (Eğer Hesap Naklt Varlık ise işaretleyiniz.) | Not                 |                                                |
| E Fatura              |                                              |                     |                                                |
| E-Fatura              | E-FATURALI ~                                 | E-Fatura Mail       |                                                |
| Street                | 1478 sokak no:8/c <u>alsancak</u> -iZMIR     |                     | Kawler Insal                                   |
|                       |                                              |                     | Kaydet Iptal                                   |

- Cari Tanımlama Ekranında cari kodu , cari adı (firma ünvanı), grup, telefon, adres, vergi dairesi ve no gibi bilgiler yazılmalıdır.

- Bilgiler tamamlandıktan sonra kaydet butonu ile kayıt sonlandırılmalıdır.

- Tanımlama yapılan carinin borç / alacak listesinde görülmesi isteniyorsa icmal aktif seçeneği işaretlenmelidir.

- Tanımlanan cari, kasa ya da banka gibi varlık ise, Varlıklar seçeneği işaretlenmelidir.

| İcmal Aktif | ✓ (İşaretli ise icmal listesine alınır.)     |
|-------------|----------------------------------------------|
| Varlıklar   | (Eğer Hesap Nakit Varlık ise işaretleyiniz.) |

- Cari tanım listesinde ilgili carinin yanında bulunan açılır menüdeki e kimlik kontrol butonu ile firmanın e-fatura durumu sorgulanmalıdır.

|                    | ň |
|--------------------|---|
| Q E-Kimlik Kontrol | V |
| 🗂 Sil              |   |

- Firma e-fatura mükellefi değil ise, cari tanım ekranında E-ARŞİV seçeneği seçilip , e-arşiv faturanın iletileceği mail adresi yazılmalıdır.

- Street seçeneğine ise, firmanın adresi yazılmalıdır.

| E Fatura                                     |                                |                                          |           |                |                              |
|----------------------------------------------|--------------------------------|------------------------------------------|-----------|----------------|------------------------------|
| E-Fatura                                     | E-ARŞİV                        | <ul> <li>E-Fatura Mail</li> </ul>        |           |                |                              |
| Street                                       |                                |                                          |           |                |                              |
| Street                                       |                                | 6                                        |           |                |                              |
|                                              |                                |                                          |           |                |                              |
|                                              |                                |                                          |           |                |                              |
|                                              |                                |                                          |           |                |                              |
|                                              |                                |                                          |           |                |                              |
|                                              |                                |                                          |           |                |                              |
|                                              |                                |                                          |           |                |                              |
|                                              |                                |                                          |           |                |                              |
|                                              |                                |                                          |           |                |                              |
|                                              |                                |                                          |           |                |                              |
|                                              |                                |                                          |           |                |                              |
| CM Cari Muhasebe   Cari Grup Tanım 🗙 🕂       |                                |                                          |           |                | - ø ×                        |
| ← → C 🔒 online.carimuhasebe.com/ca           | ni-grup-tanimi                 |                                          |           |                | <b>☆ 0</b> :                 |
| Palma Bilişim Hizmetleri                     | Cari M                         | uhasebe                                  |           |                | 👔 PALMA BILGISAYAR 🛩         |
| iştemler v                                   | + Yeni Cari Grup               |                                          |           | Cari İşlemleri | - Tanımlar - Cari Grup Tanım |
| CARI İŞLEMLER Cari Grup                      | Elistesi III Carl Grup Listele |                                          |           |                |                              |
| Harekelerin Girisi Cari Adı                  |                                |                                          |           |                |                              |
| Hesap Ekstresi TOPTANO                       | CILAR                          |                                          |           | <b>V</b>       |                              |
| Doviz Kur Girişi PERAKEN                     | IDECILER                       |                                          |           | <b>.</b>       |                              |
| Makbuzlar SANKA                              |                                |                                          |           |                |                              |
| Tanımlar PERSONE<br>TEDARİKO                 | ci                             |                                          |           |                |                              |
| Carl Grup Tanım Müşteri                      | 1                              |                                          |           |                |                              |
| Banka işlem Tip GRUP FİR                     | RMA.                           |                                          |           |                |                              |
| Raporlar                                     |                                |                                          | / Düzenle | ſ              |                              |
| FATURA İŞLEMLERİ                             |                                |                                          | ti Si     | v              |                              |
| E-DÔNŨŞŨM                                    |                                |                                          |           |                |                              |
| ÇEK İŞLEMLERİ                                |                                |                                          |           |                |                              |
| STOK İŞLEMLERİ                               |                                |                                          |           |                |                              |
| GENEL MUHASEBE                               |                                |                                          |           |                |                              |
| GENEL RAPORLAR                               |                                |                                          |           |                |                              |
| Alanda                                       |                                |                                          |           |                |                              |
| PARAMETRE ISLEMLER                           |                                |                                          |           |                |                              |
|                                              |                                |                                          |           |                |                              |
|                                              |                                |                                          |           |                |                              |
|                                              |                                |                                          |           |                |                              |
|                                              |                                |                                          |           |                |                              |
|                                              |                                |                                          |           |                |                              |
| 2020 @ Palma carimuhasebe.com Yonetim Sistem |                                | الجج الحذار الدائر تصرير المرجان المراسي |           |                |                              |

• Cari İşlemler / Tanımlar → Cari Grup Tanım

- Cari işlemler / Tanımlar menüsü altında Cari Grup Tanım butonuna tıklandıktan sonra açılan sayfada cari grup tanım listesi gelmektedir.

- Yeni cari grup tanımı için , İşlemler butonu ile açılır menüde bulunan Yeni Cari Grup butonuna tıklanmalıdır.

| İşlemler 🛩                 |         | Cari İşlemleri - Tanımlar - Cari Grup Tanım |
|----------------------------|---------|---------------------------------------------|
| Cari Grup Tanımlama Ekranı |         |                                             |
| Grup Adı                   | MÜŞTERİ |                                             |
|                            |         | Koydet Iptal                                |

- Cari Grup Tanımlama Ekranında Grup Adı belirlenip , yazıldıktan sonra kayıt sonlandırılmalıdır.

- Tanımlanan gruplara göre filtreleme yapılıp rapor alınabilecektir.

| CM Cari Muhasebe   Banka İşlem Tip | × +                                                                                                    |               |             | - σ ×                                             |
|------------------------------------|----------------------------------------------------------------------------------------------------|---------------|-------------|---------------------------------------------------|
| ← → C 🖬 online.carimu              | hasebe.com/banka-islem-tipleri                                                                                  |               |             | ☆ 🛛 :                                             |
| Palma Bilişim Hizmetleri           |                                                                                                    | Cari Muhasebe |             | 🔒 🚺 PALMA BILGISAVAR +                            |
|                                    | İşlemler + Yeni İşlem Tip                                                                                       |               |             | Cari İşlemleri - Tanımlar - Banka İşlem Tip Tanım |
| CARI İŞLEMLER                      | Banka İşlem Tipleri Listesi                                                                                     |               |             |                                                   |
| Hareketlerin Girişi                | İşlem Adı                                                                                                    |               | Şubesi      |                                                   |
| Hesap Ekstresi                     | GELEN HAVALE VEYA EFT                                                                                           |               | MERKEZ ŞUBE |                                                   |
| Döviz Kur Girişi                   | GIDEN HAVALE VEYA EFT                                                                                           |               | MERKEZ ŞUBE |                                                   |
| Makbuzlar                          | < EFT MASRAFI                                                                                                   |               | MERKEZ ŞUBE |                                                   |
| Tanımlar                           | HAVALE MASRAFI                                                                                                  |               | MERKEZ ŞUBE |                                                   |
| Cari Tanım                         | EKSTRE MASRAFI                                                                                                  |               | MERKEZ ŞUBE |                                                   |
| Cari Grup Tanım                    | FAIZ GIDERLERI                                                                                                  |               | MERKEZ ŞUBE | <u> </u>                                          |
| Banka işlem Tip                    | TEMINAT MEKTUBU GIDERLERİ                                                                                       |               | MERKEZ ŞUBE | ×                                                 |
| Raporlar                           | < FAIZ GELIRLERI                                                                                                |               | MERKEZ ŞUBE |                                                   |
| EATI IDA ICI ENILEDI               | KREDİ KARTI KOMİSYON GİDERİ                                                                                     |               | MERKEZ ŞUBE | <u>_</u>                                          |
|                                    | NAKIT YATIRILAN                                                                                                 |               | MERKEZ ŞUBE | ×                                                 |
| E-DÖNÜŞÜM                          | NAKİTÇEKİLEN                                                                                                    |               | MERKEZ ŞUBE |                                                   |
| ÇEK İŞLEMLERİ                      | SIGORTA MASRAFI                                                                                                 |               | MERKEZ ŞUBE |                                                   |
| STOK İŞLEMLERİ                     | <                                                                                                    |               |             | Duzenie                                           |
| GENEL MUHASEBE                     | <                                                                                                    |               |             | 盦 Sir V                                           |
| GENEL RAPORLAR                     |                                                                                                    |               |             |                                                   |
| AJANDA                             | < Contract of the second second second second second second second second second second second second second se |               |             |                                                   |
| PARAMETRE IŞLEMLERİ                | <                                                                                                    |               |             |                                                   |
|                                    |                                                                                                    |               |             |                                                   |
|                                    |                                                                                                    |               |             |                                                   |
|                                    |                                                                                                    |               |             |                                                   |
|                                    |                                                                                                    |               |             |                                                   |
|                                    |                                                                                                    |               |             |                                                   |
|                                    |                                                                                                    |               |             |                                                   |
| 2020 © Palma carimuhasebe.com      | Yönetim Sistemi                                                                                                 |               |             |                                                   |

• Cari İşlemler / Tanımlar → Banka İşlem Tip

- Cari işlemler / Tanımlar menüsü altında Banka İşlem Tip butonuna tıklandıktan sonra açılan sayfada banka işlem tipleri listesi gelmektedir. - Yeni banka işlem tipi tanımı için , İşlemler butonu ile açılır menüde bulunan Yeni İşlem Tip butonuna tıklanmalıdır.

| Iştemler $\hat{v}$               |                       |   | Cari İşlemleri - Tanımlar | - Banka İşlem Tip |
|----------------------------------|-----------------------|---|---------------------------|-------------------|
| Banka İşlem Tip Tanımlama Ekranı |                       |   |                           |                   |
| İşlem Adı                        | GELEN HAVALE VEYA EFT |   |                           |                   |
| Karşıt Hesaplı mı?               | Evet                  | * |                           |                   |
| 1.Hesap Borç/Alacak              | Borç                  | ~ |                           |                   |
| 2.Hesap Borç Alacak              | Alacak                | × |                           |                   |
| İşlem Şubesi                     | MERKEZ ŞUBE           | * |                           |                   |
|                                  |                       |   |                           | Kaydet Ipta       |

- Yeni banka işlem tipi tanımı için , İşlemler butonu ile açılır menüde bulunan Yeni İşlem Tip butonuna tıklanmalıdır.

| CM Cari Muhasebe   Hesap Ekstresi 🗙      | +                 |                            |                        |                         |                                                |            |                                  |             |           |               | - 0 ×                      |
|------------------------------------------|-------------------|----------------------------|------------------------|-------------------------|------------------------------------------------|------------|----------------------------------|-------------|-----------|---------------|----------------------------|
| ← → C 🔒 online.carimuha                  | asebe.com/cari-ra | apor-hesap-ekstre          | •                      |                         |                                                |            |                                  |             |           |               | <b>☆ 0</b> :               |
| Palma Bilişim Hizmetleri                 |                   |                            |                        |                         | Cari Muhasebe                                  |            |                                  |             |           | 4             | 🕦 PALMA BILGISAYAR 🛩       |
|                                          |                   |                            |                        |                         |                                                |            |                                  |             |           | Cari İşlemler | Raporlar      Hesap Ekstre |
| CARI IŞLEMLER                            | Liste             |                            |                        |                         |                                                |            |                                  |             |           |               |                            |
| Hareketlerin Girisi                      | 01.07             | .2020 /                    | 25.10.2020             |                         | Döviz Tip 🗸                                    | DENEME     | ۹                                |             | B =       | Mutabakat     |                            |
| Hesap Ekstresi                           | Turk              | Rober Tarihi               | Barbara Mar            | Marca A.K               | Reddoma                                        |            | Nuclei Transco - Mileria Bistani | Dinte Konst |           | Alexante      | Balder Made Toolki         |
| Daviz Kur Girisi                         | 07.07.2020        | 07.07.2020                 | 4044585                | deneme firmaxia.        | 07.07.2020 +0.01585 NL/FT, deneme firmasi e.s. | B          | 0.00 TL                          | 0.00000     | 118.00    | 0.00          | -7.00 17.07.2020           |
| 4 100 100 100 100 100 100 100 100 100 10 | 08.07.2020        | 08.07.2020                 |                        | deneme firmes: e.s.     | TEDIYE MAKBUZU                                 | В          | 0.00 TL                          | 0,00000     | 220.00    | 0.00          | 213.00 08.07.2020          |
| Makouziar                                | 08.07.2020        | 08.07.2020                 | 324                    | deneme firmes (e.s.     | TAHSILAT                                       | A          | 0.00 TL                          | 0.00000     | 0.00      | 20.00         | 193.00 08.07.2020          |
| Tanımlar                                 | 08.07.2020        | 08.07.2020                 |                        | deneme firmasi a.g.     | TAHSILAT                                       | *          | 0.00 TL                          | 0.00000     | 0.00      | 1.500.00      | -1.907.00 08.07.2020       |
| Raporlar                                 | 08.07.2020        | 14.10.2020                 |                        | deneme firmasi a.ş.     | hareket girişi                                 | *          | 102.00 USD                       | 6.86470     | 0.00      | 605,47        | -1.993.47 14.10.2020       |
| Hesap Ekstresi                           | 08.07.2020        | 08.07.2020                 |                        | deneme firmasi a.g.     | öderre                                         | в          | 0.00 TL                          | 0,00000     | 450.00    | 0.00          | -1.543.47 08.07.2020       |
| kmal Listari                             | 08.07.2020        | 08.07.2020                 |                        | deneme firmasi a.p.     | TAHSILAT                                       | A          | 75.00 USD                        | 6,45000     | 0.00      | 150.00        | -1.693.47 08.07.2020       |
|                                          | 09.07.2020        | 09.07.2020                 |                        | deneme firmesi a.ş.     | DÖVIZ TEDIVE IŞLEMİ                            | в          | 150.00 USD                       | 8.96360     | 1.344.54  | 0.00          | -348.93 09.07.2020         |
| Gunluk Hareketler                        | 11.07.2020        | 11.07.2020                 |                        | deneme firmasi a.ş.     | DENEME FIRMASINA KAYIT                         | в          | 100.00 USD                       | 6,86380     | 686.38    | 0.00          | 337,45 11.07.2020          |
| BA/BS Formu                              | 12.07.2020        | 12.07.2020                 |                        | deneme firmasi a.p.     | GELEN EFT                                      | A          | 0.00 TL                          | 0.00000     | 0.00      | 686.38        | -348.93 12.07.2020         |
| Hesap Ekstre (TUM)                       | 12.07.2020        | 12.07.2020                 |                        | deneme firmasi a.p.     | GELEN EFT                                      | A          | 100.00 USD                       | 6.86390     | 0.00      | 686.38        | -1.035.31 12.07.2020       |
| Varbklar                                 | 12.07.2020        | 12.07.2020                 | A4455                  | deneme firması a.ş.     | 12.7.2020 A4455NLFT, deneme firmasi a.ş.       | A          | 0.00 TL                          | 0.00000     | 0.00      | 118,00        | 1.153,31 22.07.2020        |
| to and                                   | 12.07.2020        | 12.07.2020                 | A4456                  | deneme firmasi a.g.     | 12.7.2020 A4456NL FT, denome firmasi a.s.      | ^          | 0.00 USD                         | 6,86380     | 0.00      | 1.619.86      | 2.773.17 22.07.2020        |
| Makouz Listesi                           | 12.07.2020        | 12.07.2020                 |                        | deneme firmas: a.s.     | TEDIVE ISLEMI                                  | B          | 0.00 TL                          | 0.00000     | 1.300.00  | 0,00          | -1.473.17 12.07.2020       |
| Cari Tanım Listesi                       | 13.07.2020        | 13/07.2020                 |                        | deneme firmasi a.p.     | TAHSILAT                                       | 8          | 100.00 USD                       | 6,86380     | 626.22    | 0,00          | -795.79 13.07.2020         |
| Borç Yaşlandırma                         | 13.07.2020        | 13.07.2020                 |                        | deneme firmasca.p.      | GELEN EFT                                      | A          | 100,00 USD                       | 6,56350     | 0,00      | 606,33        | -1.472,17 12.57.2020       |
| Alacak Yaslandırma                       | 14.07.2020        | 14.07.2020                 |                        | deneme firmasi a ș      | gelen eft                                      | A          | 0.00 TL                          | 0,00000     | 0.00      | 1.250.00      | -2.723,17 14.07.2020       |
|                                          | 15.07.2020        | 15.07.2020                 |                        | denema firmasi a.ș.     | gelen havale                                   | A          | 100.00 USD                       | 6,86480     | 0.00      | 685.48        | -3.409.65 15.07.2020       |
| FATURA IŞLEMLERİ                         | 18.07.2020        | 18/07/2020                 |                        | deneme trmaci a.g.      | TAHSILAT                                       | A          | 000 TL                           | 0,00000     | 0,00      | 100,00        | 3.509.65 15.07.2020        |
| E-DONUŞUM                                | 15.07.2020        |                            | Bakiye TL<br>10.280.62 | Bakiye USD<br>-3.025.00 | Bakiye EUR<br>695.00                           | Bakiye 68P | Devir<br>-125.00                 | 0,0000      | 29.712,68 | 35.766,31     | 4.053,65                   |
| ÇEK IŞLEMLERI                            | т 2               |                            |                        |                         |                                                |            |                                  |             |           |               |                            |
| STOK İŞLEMLERİ                           |                   |                            |                        |                         |                                                |            |                                  |             |           |               |                            |
| GENEL MUHASEBE                           | Kayıt Sayısı      | ı : <b>35</b> Sayfa Sayısı | :1/2                   |                         |                                                |            |                                  |             |           |               |                            |
| GENEL RAPORLAR                           |                   |                            |                        |                         |                                                |            |                                  |             |           |               |                            |
| AJANDA                                   |                   |                            |                        |                         |                                                |            |                                  |             |           |               |                            |
| PARAMETRE IŞLEMLERI                      |                   |                            |                        |                         |                                                |            |                                  |             |           |               |                            |

• Cari İşlemler / Raporlar → Cari Ekstre

- Herhangi bir firmanın (cari) hesap ekstre raporunu görüntülemek için, tarih aralığına göre, Cari Kodu alanı kullanılarak firma seçimi yapılıp , Ara butonu yardımı ile cari ekstre görüntülenmelidir.

- Herhangi bir döviz birimi seçimi yapılmadığında tüm döviz tiplerine göre hareketler listelenecektir. Döviz birimi seçimi yapıldığında ise ilgili döviz birimine ait kayıtlar listelenecektir.

- Cari ekstrenin pdf ve excel olarak bilgisayara kaydı yapılabilmektedir.
- Ayrıca Mutabakat butonu ile mutabakat formuna ulaşılabilmektedir.

| CM Cari Muhasebe   İcmai Listesi  | × +                              |                           |                         |             |           |               | - 0 ×                      |
|-----------------------------------|----------------------------------|---------------------------|-------------------------|-------------|-----------|---------------|----------------------------|
| ← → C 🔒 online.carimul            | hasebe.com/cari-rapor-icmallle   | B,                        |                         |             |           |               | ÷ 😶                        |
| Palma Bilişim Hizmetleri          |                                  |                           | Cari Mu                 | hasebe      |           | 4             | 🚺 PALMA BILGISAYAR 🗸       |
|                                   |                                  |                           |                         |             |           | Cari işlemler | Raporlar - İcmal Raporları |
| CARI İŞLEMLER                     | Liste                            |                           |                         |             |           |               |                            |
| Hareketlerin Girişi               | 25.10.2020                       | TOPTANCILA                | R Y TL                  | ← Carl Kodu | a 🛟       | <b>A</b>      |                            |
| Hesap Ekstresi                    | Borçlu Hesaplar A                | dacaklı Hesaplar Tüm Hesa | plar                    |             |           |               |                            |
| Döviz Kur Girişi                  | Cari Kodu                        | Cari Kodu                 | Heran Adı               | Grup        | Bore      | Alacak        | Rakiye Döviz               |
| Makbuzlar                         | CARIMUH                          | CARIMUH                   | cari muhasebe ltd. sti. | TOPTANCILAR | 4.715,28  | 2.297,70      | 2.417,58 TL                |
| Tanımlar                          | DENEME                           | DENEME                    | deneme firması a.ş.     | TOPTANCILAR | 14.280,00 | 3.999,38      | 10.280,62 TL               |
| Raporlar                          | DENEME1                          | DENEME1                   | deneme1 firması a.ş.    | TOPTANCILAR | 2.186,00  | 1.250,00      | 936,00 TL                  |
| Hesap Ekstresi                    | DENEME2                          | DENEME2                   | deneme2 firması a.ş.    | TOPTANCILAR | 1.500,00  | 1.450,00      | 50,00 TL                   |
| kmal Listesi                      | KASATL                           | KASATL                    | kasa ti hesabi          | TOPTANCILAR | 45,00     | 0,00          | 45,00 TL                   |
| Günlük Hareketler                 |                                  |                           |                         | Toplamlar   | 22.726,28 | 8.997,08      | 13.729,20                  |
| BA/BS Formu<br>Hesap Ekstre (TŪM) | Kayıt Sayısı : <b>5</b> Sayfa Sa | yisi: 171                 |                         |             |           |               |                            |
| Variinar<br>Maliburt Listani      |                                  |                           |                         |             |           |               |                            |
| Carl Tapim Listeri                |                                  |                           |                         |             |           |               |                            |
| Carr ranim discesi                |                                  |                           |                         |             |           |               |                            |
| Alacak Yaşlandırma                |                                  |                           |                         |             |           |               |                            |
| FATURA İŞLEMLERİ                  | <                                |                           |                         |             |           |               |                            |
| E-DÖNÜŞÜM                         | <                                |                           |                         |             |           |               |                            |
| ÇEK IŞLEMLERİ                     | <                                |                           |                         |             |           |               |                            |
| STOK İŞLEMLERİ                    | ¢                                |                           |                         |             |           |               |                            |
| GENEL MUHASEBE                    | <                                |                           |                         |             |           |               |                            |
| GENEL RAPORLAR                    |                                  |                           |                         |             |           |               |                            |
| AJANDA                            | < .                              |                           |                         |             |           |               |                            |
| PARAMETRE İŞLEMLERİ               | <                                |                           |                         |             |           |               |                            |

• Cari İşlemler / Raporlar → İcmal Listesi

- İcmal listesini görüntülemek için Cari işlemler / Raporlar menüsü altında İcmal Listesi butonuna tıklanılmalıdır.

- Tarih , cari grup , Döviz cinsi ve cari koda göre filtreleme yapıp Ara butonu ile rapor görüntülenmektedir. - Borçlu Hesaplar, Alacaklı Hesaplar ve Tüm Hesapların (hem borçlu hem de alacaklı) bakiye listesinin excel ve pdf olarak bilgisayara kaydı mümkündür.

- İcmal listesi ilgili tarih itibariyle borçlu ve alacaklı hesapların listesidir.

- Cari tanımlama yapılırken eklenecek olan carinin icmal listesinde gözükmesi için , İcmal Aktif seçimi yapılmalıdır.

| İcmal Akti                        | if                  |                         | ✓ (İ           | şaretli is   | se icn    | nal list  | tesine   | alınır     | .)         |            |                    |
|-----------------------------------|---------------------|-------------------------|----------------|--------------|-----------|-----------|----------|------------|------------|------------|--------------------|
| CM Cari Muhasebe   Günlük Hareket | × +                 |                         |                |              |           |           |          |            |            |            | - σ                |
| ← → C 🔒 online.carim              | uhasebe.com/cari-ra | ipor-gunluk-ekstre      |                |              |           |           |          |            |            |            | ± 0                |
| Palma Bilişim Hizmetleri          |                     |                         |                | Cari Muhana  | ha -      |           |          |            |            | ۵ ۵        | PALMA BILGISAYAR 🗸 |
|                                   | Liste               |                         |                | Carr Winnase |           |           |          |            |            |            |                    |
| Hareketlerin Girişi               | 15.07.              | 2020 / 15.07.2020       |                | Tüm Şubeler  | ~         | Doviz Tip | ~        | Carl Kodu  |            | ۹ 🛟        | <b>B B</b>         |
|                                   | Cari Kodu           | Cari Adı                | İslem Yeri     | TL Borc      | USD Bore  | EUR Bors  | GRP Borc | TL Alacak  | USD Alacak | EUR Alacak | GBP Alacak         |
| Döviz Kur Girişi                  | KASA                | KASA                    | TAHSILAT       | 100.00       | 0,00      | 0.00      | 0.00     | 0.00       | 0.00       | 0.00       | 0.00               |
| Makbuzlar                         | < DENEME            | deneme firması a.ş.     | TAHSILAT       | 0,00         | 0,00      | 0,00      | 0.00     | 100,00     | 0,00       | 0,00       | 0,00               |
| Tanımlar                          | < KASA              | KASA                    | TAHSILAT       | 100,00       | 0,00      | 0,00      | 0,00     | 0,00       | 0,00       | 0,00       | 0,00               |
| Daparlar                          | DENEME              | deneme firması a.ş.     | TEDIYE         | 100,00       | 0,00      | 0,00      | 0,00     | 0,00       | 0,00       | 0,00       | 0,00               |
| Raportal                          | KASA                | KASA                    | TEDIYE         | 0,00         | 0,00      | 0,00      | 0,00     | 100,00     | 0,00       | 0,00       | 0,00               |
|                                   | GARANTITL           | garanti ti              | ALACAK DEKONTU | 0,00         | 0,00      | 0,00      | 0,00     | 100,00     | 0,00       | 0,00       | 0,00               |
|                                   | YKBTL               | yapı kredi ti           | ALACAK DEKONTU | 100,00       | 0,00      | 0,00      | 0,00     | 0,00       | 0,00       | 0,00       | 0,00               |
| Günlük Hareketler                 | GARANTITL           | garanti ti              | ALACAK DEKONTU | 0,00         | 0,00      | 0,00      | 0,00     | 0,00       | 100,00     | 0,00       | 0,00               |
|                                   | YKBTL               | yapı kredi ti           | ALACAK DEKONTU | 0,00         | 100,00    | 0,00      | 0,00     | 0,00       | 0,00       | 0,00       | 0,00               |
|                                   | KASA                | KASA                    | MASRAF DEKONTU | 0,00         | 0,00      | 0,00      | 0,00     | 100,00     | 0,00       | 0,00       | 0,00               |
| Varlıklar                         | GARANTIEU           | garanti eur             | ARBITAJ        | 0,00         | 0,00      | 0,00      | 0,00     | 0,00       | 0,00       | 100,00     | 0,00               |
| Makbuz Listesi                    | GARANTIUS           | GARANTI USD             | ARBİTAJ        | 0,00         | 75,00     | 0,00      | 0,00     | 0,00       | 0,00       | 0,00       | 0,00               |
| Circi Tatom Listeri               | DENEME              | deneme firması a.ş.     | ALIŞ FATURA    | 0,00         | 0,00      | 0,00      | 0,00     | 0,00       | 0,00       | 0,00       | 0,00               |
| Carriannictatear                  | DENEME              | deneme firması a.ş.     | SATIŞ FATURA   | 0,00         | 0,00      | 0,00      | 0,00     | 0,00       | 0,00       | 0,00       | 0,00               |
| alacak Yaslandirma                | Ê                   | > Toplamlar             |                | 116.971,53   | 73.952,64 | 34.707,99 | 0,00     | 103.503,31 | 34.955,90  | 12.744,87  | 0,00               |
| FATURA İŞLEMLERİ                  | < 1 2               | 3 4 5                   |                |              |           |           |          |            |            |            |                    |
| E-DÖNÜŞÜM                         | <                   |                         |                |              |           |           |          |            |            |            |                    |
| ÇEK IŞLEMLERİ                     | < Kayıt Sayısı      | : 94.Sayfa Sayisi : 575 |                |              |           |           |          |            |            |            |                    |
| STOK İŞLEMLERİ                    | <                   |                         |                |              |           |           |          |            |            |            |                    |
| GENEL MUHASEBE                    | <                   |                         |                |              |           |           |          |            |            |            |                    |
| GENEL RAPORLAR                    |                     |                         |                |              |           |           |          |            |            |            |                    |
| AJANDA                            | <.                  |                         |                |              |           |           |          |            |            |            |                    |
| PARAMETRE İŞLEMLERİ               | <.                  |                         |                |              |           |           |          |            |            |            |                    |
|                                   |                     |                         |                |              |           |           |          |            |            |            |                    |

• Cari İşlemler / Raporlar  $\rightarrow$  Günlük Hareketler

- Günlük Hareket Raporu için Cari işlemler / Raporlar menüsü altında Günlük Hareketler butonuna tıklanmalıdır.

- Tarih aralıklarına, şube, döviz tip ve cari koda göre filtreleme yapılabilmektedir.

| CM Cari Muhasebe   BA/BS Formu | × +                               |          |               |           |                         | - a x                                  |
|--------------------------------|-----------------------------------|----------|---------------|-----------|-------------------------|----------------------------------------|
| ← → C 🗎 online.carimul         | hasebe.com/cari-rapor-babslistesi |          |               |           |                         | ☆ 🛛 :                                  |
| Palma Bilişim Hizmetleri       |                                   |          | Cari Muhasebe |           |                         | 🔝 🕠 PALMA BILGISAYAR 🗸                 |
|                                |                                   |          |               |           |                         | Cari İşlemler - Raporlar - BS/BA Formu |
| CARI IŞLEMLER                  | Liste                             |          |               |           |                         |                                        |
| Hareketlerin Girisi            | 01.05.2020 / 25.10.2020           | Tutar    | 0             | ŝ         | 99999999999 Fatura Tipi | Satış Faturalar 👻                      |
| Hesap Ekstresi                 |                                   | Cari     | DENEME        | DENEME5   | ۹ 🗲                     | 0 0                                    |
|                                | Toplam Rapor Detayli Rapor        |          |               |           |                         |                                        |
| Makbuzlar                      | Ŷ                                 |          |               |           |                         |                                        |
|                                | Cari Kodu Cari Adı                | Ülke Adı | Ülke Kodu     | Vergi No  | Belge Sayisi            | Toplam                                 |
| Raporlar                       | DENEME deneme firması a.ş.        | Türkiye  | TR            | 111111111 | 3                       | 4,590,79                               |
| Hesap Ekstresi                 | DENEME1 deneme1 firmasi a.ş.      | Türkiye  | TR            | 111111111 | 1                       | 118,00                                 |
| lcmal Listesi                  |                                   |          |               |           |                         | IIII BA BS Formu                       |
| Günlük Hareketler              |                                   |          |               |           |                         |                                        |
| BA/BS Formu                    |                                   |          |               |           |                         |                                        |
| Hesap Ekstre (TUM)             |                                   |          |               |           |                         |                                        |
| Varlıklar                      |                                   |          |               |           |                         |                                        |
| Makbuz Listesi                 |                                   |          |               |           |                         |                                        |
| Carr Tanim Listesi             |                                   |          |               |           |                         |                                        |
| Alacak Vaslandirma             |                                   |          |               |           |                         |                                        |
|                                |                                   |          |               |           |                         |                                        |
| FATURA IŞLEMLERI               |                                   |          |               |           |                         |                                        |
| E-DONÜŞÜM                      |                                   |          |               |           |                         |                                        |
| ÇEK İŞLEMLERİ                  |                                   |          |               |           |                         |                                        |
| STOK İŞLEMLERİ                 |                                   |          |               |           |                         |                                        |
| GENEL MUHASEBE                 |                                   |          |               |           |                         |                                        |
| GENEL RAPORLAR                 |                                   |          |               |           |                         |                                        |
| AIANDA                         |                                   |          |               |           |                         |                                        |
|                                |                                   |          |               |           |                         |                                        |
| PARAMETRE IŞLEMLERİ            |                                   |          |               |           |                         |                                        |

• Cari İşlemler / Raporlar → Ba – Bs Formu (Toplam Rapor)

- Ba / Bs Raporu için Cari işlemler / Raporlar menüsü altında Ba/Bs Formu butonuna tıklanmalıdır.

- Tarih aralıklarına ve cari koda göre filtreleme yapılabilmektedir.

- Fatura tipi alış ya da satış faturalar olarak bir seçim yapılmalıdır.

- Toplam Rapor seçeneğinde listenin sağında ilgili carinin BA/BS formuna ulaşmak mümkündür.

|               | ~ |
|---------------|---|
| I BA BS Formu |   |

| CM Cari Muhasebe   BA/BS Formu | × +            |                        |               |               |                      |                |                            | - 0 ×        |
|--------------------------------|----------------|------------------------|---------------|---------------|----------------------|----------------|----------------------------|--------------|
| ← → C 🔒 online.carimult        | hasebe.com/car | ri-rapor-babslistesi   |               |               |                      |                |                            | * <b>0</b> : |
| Palma Bilişim Hizmetleri       |                |                        |               | Cari Muhasebe |                      |                |                            | BILGISAYAR 🗸 |
|                                |                |                        |               |               |                      |                | Cari İşlemler - Raporlar - | BS/BA Formu  |
| CARİ İŞLEMLER                  | Liste          |                        |               |               |                      |                |                            |              |
| Hareketlerin Girişi            | 01.05.2        | 2020 / 25.10.2020      | Tutar         |               | 999999999            | Fatura Tipi Sa | tış Faturalar              | ~            |
| Hesap Ekstresi                 |                |                        | Cari          | DENEME        | DENEMES              | a < 🗖          | (A)                        |              |
| Döviz Kur Girişi               | Toplam         | Rapor Detaylı Rapor    |               |               |                      |                |                            |              |
| Makbuzlar                      |                | - U                    | 22.000 - 27.0 |               |                      |                | 1.22256.22170.011          |              |
| Tanımlar                       | Cari Kodu      | Cari Adı V             | Fatura No     | Fatura Tarihi | Matrah KDV           | Toplam Döviz   | Döviz Tutarı               | Döviz Kuru   |
| Raporlar                       | DENEME         | deneme firmasi a.ş.    | A3344         | 15.07.2020    | 2.349.13 358.3425600 | 1,990.79 USD   | 0,00                       | 6,85480      |
| Hesop Ekstresi                 | DENEME         | deneme firması a.ş.    | 328978        | 06.08.2020    | 2.700,00 200,0000000 | 2.500,00 TL    | 0,00                       | 0,00000      |
| kmal Listesi                   | DENEME1        | deneme1 firması a.ş.   | A044586       | 15.10.2020    | 136,00 18,0000000    | 118,00 TL      | 0,00                       | 0,00000      |
| Günlük Hareketler              |                |                        |               |               |                      |                |                            |              |
| BA/BS Formu                    | Kayit Sayisi   | : 4 Sayta Sayisi : 171 |               |               |                      |                |                            |              |
| Hesap Ekstre (TÜM)             |                |                        |               |               |                      |                |                            |              |
| Varlıklar                      |                |                        |               |               |                      |                |                            |              |
| Makbuz Listesi                 |                |                        |               |               |                      |                |                            |              |
| Cari Tanım Listesi             |                |                        |               |               |                      |                |                            |              |
| Borç Yaşlandırma               |                |                        |               |               |                      |                |                            |              |
| Alacak Yaşlandırma             |                |                        |               |               |                      |                |                            |              |
| FATURA İŞLEMLERİ               |                |                        |               |               |                      |                |                            |              |
| E-DÖNÜŞÜM                      |                |                        |               |               |                      |                |                            |              |
| ÇEK İŞLEMLERİ                  |                |                        |               |               |                      |                |                            |              |
| STOK İŞLEMLERİ                 |                |                        |               |               |                      |                |                            |              |
| GENEL MUHASEBE                 |                |                        |               |               |                      |                |                            |              |
| GENEL RAPORLAR                 |                |                        |               |               |                      |                |                            |              |
| AJANDA                         |                |                        |               |               |                      |                |                            |              |
| PARAMETRE İŞLEMLERİ            |                |                        |               |               |                      |                |                            |              |

• Cari İşlemler / Raporlar → Ba – Bs Formu (Detaylı Rapor)

- Ba / Bs Detaylı Raporunda listede bulunan faturaların detaylarına ulaşmak mümkündür.

| CM Carl Muhasebe   Hesap Ekstre (T | × +                                                                                                    |             |     |                   |                     |                     |                   |                    |                     |                |                    |                     |                |                |                  |              | -                | σ              |
|------------------------------------|----------------------------------------------------------------------------------------------------|-------------|-----|-------------------|---------------------|---------------------|-------------------|--------------------|---------------------|----------------|--------------------|---------------------|----------------|----------------|------------------|--------------|------------------|----------------|
| ← → C 🔒 online.carimu              | uhasebe.com/cari-rapor-genel-hesap-ekstre                                                                                                    |             |     |                   |                     |                     |                   |                    |                     |                |                    |                     |                |                |                  |              | \$               | e 0            |
| Palma Bilişim Hizmetleri           |                                                                                                    |             |     | Cari N            | uhaseb              | · /                 |                   |                    |                     |                |                    |                     |                |                |                  | <b>1</b> P4  |                  |                |
|                                    | Liste                                                                                                    |             |     |                   |                     | _                   |                   |                    |                     |                |                    |                     |                |                |                  |              |                  |                |
|                                    | 25.10.2020                                                                                                    | Tüm Gruplar | ~   | Cari Kodu         |                     |                     | Q <               |                    | <b>B</b>            |                |                    |                     |                |                |                  |              |                  |                |
|                                    | Cari Kodu Cari Adı                                                                                                    | Grup        |     | GENEL             | GENEL               | GENEL               | TL.               | n.                 | TL.                 | USD            | USD                | USD                 | EUR            | EUR            | EUR              | GBP          | GBP              | GBP            |
|                                    | DENEME deneme firmati a.p.                                                                                                    | TOPTANO     | LAR | Borg<br>29.712.68 | Alacak<br>35.766.31 | Bakiye<br>-6.053,63 | Borc<br>14.280,00 | Alacak<br>3.999,38 | Bakiye<br>10.280,62 | Berg<br>650,00 | Alacak<br>3.675,00 | Bakiye<br>-3.025.00 | Borg<br>695.00 | Alacak<br>0.00 | Bakiye<br>695.00 | Borg<br>0.00 | Alacak<br>150.00 | Bakiye -150.00 |
| Makbuzlar                          | Toplamlar                                                                                                    |             |     |                   |                     | 4.053.03            |                   |                    | 10.280,62           |                |                    | -3.025.00           |                |                | 695.00           |              |                  | -150,00        |
|                                    | -                                                                                                    |             |     |                   |                     |                     |                   |                    |                     |                |                    |                     |                |                |                  |              |                  |                |
| Raporlar                           | Kayıt Sayısı : 1 Sayfa Sayısı : 1 / 1                                                                                                    |             |     |                   |                     |                     |                   |                    |                     |                |                    |                     |                |                |                  |              |                  |                |
| icmal Listesi                      |                                                                                                    |             |     |                   |                     |                     |                   |                    |                     |                |                    |                     |                |                |                  |              |                  |                |
| Günlük Hareketler                  |                                                                                                    |             |     |                   |                     |                     |                   |                    |                     |                |                    |                     |                |                |                  |              |                  |                |
|                                    |                                                                                                    |             |     |                   |                     |                     |                   |                    |                     |                |                    |                     |                |                |                  |              |                  |                |
| Hesap Ekstre (TÜM)                 |                                                                                                    |             |     |                   |                     |                     |                   |                    |                     |                |                    |                     |                |                |                  |              |                  |                |
| Varlıklar                          |                                                                                                    |             |     |                   |                     |                     |                   |                    |                     |                |                    |                     |                |                |                  |              |                  |                |
| Makbuz Listesi                     |                                                                                                    |             |     |                   |                     |                     |                   |                    |                     |                |                    |                     |                |                |                  |              |                  |                |
| Carl Tanım Listesi                 |                                                                                                    |             |     |                   |                     |                     |                   |                    |                     |                |                    |                     |                |                |                  |              |                  |                |
| Borç Yaşlandırma                   |                                                                                                    |             |     |                   |                     |                     |                   |                    |                     |                |                    |                     |                |                |                  |              |                  |                |
| Alacak yaşlandırma                 |                                                                                                    |             |     |                   |                     |                     |                   |                    |                     |                |                    |                     |                |                |                  |              |                  |                |
| FATURA İŞLEMLERİ                   |                                                                                                    |             |     |                   |                     |                     |                   |                    |                     |                |                    |                     |                |                |                  |              |                  |                |
| E-DÔNŨŞŨM                          | 1                                                                                                    |             |     |                   |                     |                     |                   |                    |                     |                |                    |                     |                |                |                  |              |                  |                |
| ÇEK İŞLEMLERİ                      | < Contract of the second second s |             |     |                   |                     |                     |                   |                    |                     |                |                    |                     |                |                |                  |              |                  |                |
| STOK İŞLEMLERİ                     | <                                                                                                    |             |     |                   |                     |                     |                   |                    |                     |                |                    |                     |                |                |                  |              |                  |                |
| GENEL MUHASEBE                     | <.                                                                                                    |             |     |                   |                     |                     |                   |                    |                     |                |                    |                     |                |                |                  |              |                  |                |
| GENEL RAPORLAR                     |                                                                                                    |             |     |                   |                     |                     |                   |                    |                     |                |                    |                     |                |                |                  |              |                  |                |
| Ajanda                             | <                                                                                                    |             |     |                   |                     |                     |                   |                    |                     |                |                    |                     |                |                |                  |              |                  |                |
| PARAMETRE ISLEMLERI                | ¢                                                                                                    |             |     |                   |                     |                     |                   |                    |                     |                |                    |                     |                |                |                  |              |                  |                |
|                                    |                                                                                                    |             |     |                   |                     |                     |                   |                    |                     |                |                    |                     |                |                |                  |              |                  |                |

• Cari İşlemler / Raporlar → Hesap Ekstre (TÜM)

- Hesap Ekstre Tüm raporu için Cari işlemler / Raporlar menüsü altında Hesap Ekstre (TÜM) butonuna tıklanmalıdır.

- Tarih, cari grup ve cari koda göre filtreleme yapılabilir ya da tüm cari ekstrelerin raporu alınabilmektedir.

| CM Cari Muhasebe   Varliklar X                                                                                                    | +                 |                                                                                                    |               |            |            | - ø ×                            |
|----------------------------------------------------------------------------------------------------|-------------------|----------------------------------------------------------------------------------------------------|---------------|------------|------------|----------------------------------|
| $\leftrightarrow$ $\rightarrow$ C $\cong$ online.carimute                                                                                                    | asebe.com/cari-ra | por-varliklar                                                                                                  |               |            |            | <b>☆ ⊖</b> :                     |
| Palma Bilişim Hizmetleri                                                                                                    |                   | the second second second second second second second second second second second second second second second s | Cari Muhasebe |            | 1          | 0. 👔 PALMA BILGISAYAR ~          |
|                                                                                                    |                   |                                                                                                    |               |            | Cari       | İşlemleri - Raporlar - Varlıklar |
| CARİ İŞLEMLER                                                                                                    | Liste             |                                                                                                    |               |            |            |                                  |
| Hareketlerin Girişi                                                                                                    | 25,10,2020        | ۵ 🛟 🚺                                                                                                    | (B)           |            |            |                                  |
| Hesap Ekstresi                                                                                                    | Cari Kodu         | Cari Adı                                                                                                    | TL Bakiye     | USD Bakiye | EUR Bakiye | GBP Bakiye                       |
| Döviz Kur Girişi                                                                                                    | FINANSTL          | finansbank ti                                                                                                  | 262.810,30    | 0,00       | 0,00       | 0,00                             |
| Makbuzlar ¢                                                                                                    | GARANTIEU         | garanti eur                                                                                                    | 82.620,69     | 0,00       | 103.361,51 | 0,00                             |
| Tanımlar                                                                                                    | EURCEKGR          | garanti eur çek hesabi                                                                                         | 0,00          | 0,00       | -300,00    | 0,00                             |
| Raporlar                                                                                                    | GARANTITL         | garanti ti                                                                                                    | 307.240,28    | 80,503,28  | 10.735,34  | 0,00                             |
| Hesap Ekstresi                                                                                                    | YKBKREDI          | yapi kredi kredi karti 11111111****2101 k.<br>karti                                                            | -118.667,87   | 0,00       | 0,00       | 0,00                             |
| lomal Listesi                                                                                                    | YKBTL             | yapi kredi ti                                                                                                  | 16.529,82     | 100,00     | 0,00       | 0,00                             |
| Günlük Hareketler                                                                                                    |                   | Toplamlar                                                                                                    | 550.533,22    | 80.603,28  | 113.796,85 | 0,00                             |
| Hessp Bistre (TÜM)<br>Varlikar<br>Malboz: Litela<br>Carl Tarm Litela<br>Borç Yaşlandırma<br>Alacak Yaşlandırma<br>Arturak İşLEMLERİ<br>E-DONÜŞÜM<br>Corv Ilos Lepil | Kayıt Sayıtsı     | 6 Sayfa Saynı : 174                                                                                            |               |            |            |                                  |
| CEN IŞLEMLERI                                                                                                    |                   |                                                                                                    |               |            |            |                                  |
| GENEL RAPORI AR                                                                                                    |                   |                                                                                                    |               |            |            |                                  |
| Contraction (1)                                                                                                    |                   |                                                                                                    |               |            |            |                                  |
| AJANDA                                                                                                    |                   |                                                                                                    |               |            |            |                                  |
| PARAMETRE IŞLEMLERİ                                                                                                    |                   |                                                                                                    |               |            |            |                                  |

• Cari İşlemler / Raporlar → Varlıklar

- Varlıklar raporu için Cari işlemler / Raporlar menüsü altında Varlıklar butonuna tıklanmalıdır.

- Cari tanımlama yapılırken eklenecek olan carinin, varlıklar listesinde gözükmesi için , Varlıklar seçimi yapılmalıdır.

| variikiai |
|-----------|
|-----------|

(Eğer Hesap Nakit Varlık ise işaretleyiniz.)

| C 🕯 online.carimult                                      | asebe.com/cari-rapor-makbuz-listesi                       |                                                                        |                    |                |                     | \$               |
|----------------------------------------------------------|-----------------------------------------------------------|------------------------------------------------------------------------|--------------------|----------------|---------------------|------------------|
| Bilişim Hizmetleri                                       |                                                           |                                                                        | Cari Muhasebe      |                | ۵ ۵                 | PALMA BILGISAYA  |
|                                                          |                                                           |                                                                        |                    |                | Cari İşlemler - Rap | orlar - Makbuz L |
| LEMLER                                                   | Tahsilat Listesi                                          |                                                                        |                    | $\hat{\Omega}$ |                     |                  |
|                                                          | 01.07.2020 / 31.07.2                                      | 020                                                                    | Döviz Tip 👻 Carl P | todu Q         |                     |                  |
|                                                          | Tabrilat Tadhua Alarak Daka                               | atu Banka klami Marra                                                  | Dekontu Arbitral   |                |                     |                  |
|                                                          |                                                           | itu barika işierini Midsre                                             | Albitraj           |                |                     |                  |
| kbuzlar <                                                | Cari Kodu Cari Adı                                        |                                                                        | Tarih              | Tutar Döviz    | Döviz Tutarı        | Döviz            |
| umlar 🔨                                                  | DENEME deneme fi                                          | rması a.ş.                                                             | 08.07.2020         | 150,00 USD     | 75,00               | 6,4              |
| oorlar                                                   | DENEME deneme fi                                          | rması a.ş.                                                             | 08.07.2020         | 20,00 TL       | 0,00                | 0,1              |
| Hesap Ekstresi                                           | DENEME deneme fi                                          | rmasi a.ş.                                                             | 08.07.2020         | 1.500,00 TL    | 0,00                | .0,1             |
|                                                          | DENEMET denemet                                           | firmasi a.ş.                                                           | 09.07.2020         | 1.250,00 TL    | 0,00                | 0,               |
| iünlük Hareketler                                        | DENEME2 deneme2                                           | firmasi a.ş.                                                           | 13.07.2020         | 005.75 1100    | 145.00              | 0,               |
| A/RS Formu                                               | DENEME deneme fr                                          | rmasi a.s.                                                             | 15.07.2020         | 100.00 TL      | 0.00                | 0.               |
| Jacan Ekstra (TÉBA)                                      | DENEME deneme fi                                          | rmasi a.ş.                                                             | 15.07.2020         | 100,00 TL      | 0,00                | 0.               |
| ready chance (row)                                       | DENEME deneme fi                                          | rması a.ş.                                                             | 15.07.2020         | 100,00 TL      | 0,00                | 0,               |
| Makbuz Listesi<br>Cari Tanim Listesi<br>Borç Yaşlandırma | Toplam T<br>Toplam U<br>Toplam B<br>Toplam G<br>Genel Top | L :4.520,00<br>SD :220,00<br>JR :0,00<br>BP :0,00<br>Ilam TL :5.665,25 |                    |                |                     |                  |
| Alacak Yaşlandırma                                       | Kayıt Sayısı : 9 Sayfa Sayısı : 1 / 1                     |                                                                        |                    |                |                     |                  |
| işlemleri 💙                                              |                                                           |                                                                        |                    |                |                     |                  |
| )şUm 🔨                                                   |                                                           |                                                                        |                    |                |                     |                  |
| ŞLEMLERI K                                               |                                                           |                                                                        |                    |                |                     |                  |
| slemleri 🔨                                               |                                                           |                                                                        |                    |                |                     |                  |
| MUHASEBE                                                 |                                                           |                                                                        |                    |                |                     |                  |
|                                                          |                                                           |                                                                        |                    |                |                     |                  |

• Cari İşlemler / Raporlar → Makbuz Listesi (Tahsilat)

- Makbuz Listesi raporu için Cari işlemler / Raporlar menüsü altında Makbuz Listesi butonuna tıklanmalıdır.

- Makbuz Listesi, programda yapılan tüm makbuz girişlerinin listesini raporlamaktadır.

- Tarih aralığı, döviz tip ve cari koduna göre rapor alınabilmektedir.

| ediye Listesi       |                                                                                                    |                 | Q             |              |            |
|---------------------|----------------------------------------------------------------------------------------------------|-----------------|---------------|--------------|------------|
| 01.07.2020 /        | 31.07.2020                                                                                                    | Döviz Tip       | ✓ Cari Kodu Q |              |            |
| Tahsilat Tediye Ala | cak Dekontu Banka İşlemi Masraf Del                                                                              | kontu Arbiltraj |               |              |            |
| ari Kodu            | Cari Adı                                                                                                    | Tarih           | Tutar Döviz   | Döviz Tutarı | Döviz Kuru |
| DENEME              | deneme firması a.ş.                                                                                              | 08.07.2020      | 220,00 TL     | 0,00         | 0,000      |
| DENEME1             | deneme1 firmasi a.ş.                                                                                             | 08.07.2020      | 1.250,00 TL   | 0,00         | 0,000      |
| DENEME1             | deneme1 firması a.ş.                                                                                             | 08.07.2020      | 1.250,41 GBP  | 145,00       | 8,62       |
| DENEME              | deneme firması a.ş.                                                                                              | 09.07.2020      | 1.344,54 USD  | 150,00       | 8,96       |
| DENEME3             | deneme3 firmasi a.ş.                                                                                             | 10.07,2020      | 450,00 TL     | 0,00         | 0,000      |
| DENEME              | deneme firması a.ş.                                                                                              | 12.07.2020      | 1.300,00 TL   | 0,00         | 0,00       |
| DENEME2             | deneme2 firması a.ş.                                                                                             | 13.07.2020      | 686,38 USD    | 100,00       | 6,86       |
| DENEME2             | deneme2 firması a.ş.                                                                                             | 13.07.2020      | 1.500,00 TL   | 0,00         | 0,000      |
| DENEME              | deneme firması a.ş.                                                                                              | 15.07.2020      | 100,00 TL     | 0,00         | 0,000      |
|                     | Toplam TL :4.820,00<br>Toplam USD :250,00<br>Toplam EUR :0,00<br>Toplam GBP :145,00<br>Genel Toplam TL :8.101,33 |                 |               |              |            |

• Cari İşlemler / Raporlar → Makbuz Listesi (Tediye)

- Makbuz girişi kısmında yapılan tediye girişlerinin listesidir.

| Alacak Dekontu Liste | si                                                                                                    |                         |                   |             | 4           |              |            |
|----------------------|----------------------------------------------------------------------------------------------------|-------------------------|-------------------|-------------|-------------|--------------|------------|
| 01.07.2020           | / 31.07.2020                                                                                                   | D                       | iviz Tip          | ← Cari Kodu | Q 🔂 🖸       |              |            |
| Tahsilat Tediye      | Alacak Dekontu Banka İşlemi                                                                                    | Masraf Dekontu Arbitraj |                   |             |             |              |            |
| Alacaklı Cari        | Alacaklı Adı                                                                                                   | Borçlu Cari             | Borçlu Adı        | Tarih       | Tutar Döviz | Döviz Tutarı | Döviz Kuru |
| YKBHESAP             | YAPIKREDI BANKASI                                                                                              | DENEME1                 | YAPIKREDI BANKASI | 07.07.2020  | 400,00 TL   | 0,00         | 0,0000     |
| YKBHESAP             | YAPIKREDI BANKASI                                                                                              | GARANTITL               | YAPIKREDI BANKASI | 07.07.2020  | 900,00 TL   | 0,00         | 0,0000     |
| YKBHESAP             | YAPIKREDI BANKASI                                                                                              | DENEMET                 | YAPIKREDI BANKASI | 08.07.2020  | 400,00 TL   | 0,00         | 0,0000     |
| YKBHESAP             | YAPIKREDI BANKASI                                                                                              | GARANTITL               | YAPIKREDI BANKASI | 08.07.2020  | 750,00 TL   | 0,00         | 0,0000     |
| YKBHESAP             | YAPIKREDI BANKASI                                                                                              | DENEME                  | YAPIKREDI BANKASI | 08.07.2020  | 450,00 TL   | 0,00         | 0,0000     |
| YKBHESAP             | YAPIKREDI BANKASI                                                                                              | GARANTITL               | YAPIKREDI BANKASI | 08.07.2020  | 800,00 TL   | 0,00         | 0,0000     |
| YKBHESAP             | YAPIKREDI BANKASI                                                                                              | GARANTITL               | YAPIKREDI BANKASI | 08.07.2020  | 400,00 TL   | 0,00         | 0,0000     |
| YKBHESAP             | YAPIKREDI BANKASI                                                                                              | DENEME3                 | YAPIKREDI BANKASI | 08.07.2020  | 850,00 TL   | 0,00         | 0,0000     |
| GARANTITL            | garanti ti                                                                                                    | YKBTL                   | garanti ti        | 09.07.2020  | 1.500,00 TL | 0,00         | 0,0000     |
| GARANTITL            | garanti ti                                                                                                    | YKBTL                   | garanti ti        | 15.07.2020  | 100,00 TL   | 0,00         | 0,0000     |
| GARANTITI.           | garanti ti                                                                                                    | YKBTL                   | geranti ti        | 15.07.2020  | 686,48 USD  | 100,00       | 6,8648     |
|                      | Toplam TL :6.550,00<br>Toplam USD :100,00<br>Toplam EUR :0.00<br>Toplam GBP :0,00<br>Genel Toplam TL :7.236,48 |                         |                   |             |             |              |            |

• Cari İşlemler / Raporlar → Makbuz Listesi (Alacak Dekontu)

- Makbuz girişi kısmında yapılan alacak dekontu girişlerinin listesidir.

| lanka İşlemi Liste | si                                                                                                    |                   |                      |             | 4                     |             |              |            |
|--------------------|----------------------------------------------------------------------------------------------------|-------------------|----------------------|-------------|-----------------------|-------------|--------------|------------|
| 02.07.2020         | / 31.07.2020                                                                                                    |                   | Döviz Tip            | ← Cari Kodu | Q                     | B B         |              |            |
| Tahsilat Ted       | ye Alacak Dekontu Banka İşlen                                                                                    | ni Masraf Dekontu | Arbitraj             |             |                       |             |              |            |
| Banka Kodu         | Banka Adı                                                                                                    | Cari Kodu         | Cari Adı             | Tarih       | İşlem Tip             | Tutar Döviz | Döviz Tutarı | Döviz Kuru |
| GARANTIEU          | garanti eur                                                                                                    | DENEME1           | deneme1 firması a.ş. | 09.07.2020  | GİDEN HAVALE VEYA EFT | 671,66 EUR  | 75,00        | 8,955      |
| SARANTITL          | garanti ti                                                                                                    | DENEME3           | deneme3 firması a.ş. | 09.07.2020  | GELEN HAVALE VEYA EFT | 1.500,00 TL | 0,00         | 0,000      |
| SARANTITL          | garanti ti                                                                                                    | DENEME            | deneme firması a.ş.  | 12.07.2020  | GELEN HAVALE VEYA EFT | 686,38 USD  | 100,00       | 6,863      |
| SARANTITL          | garanti ti                                                                                                    | DENEME            | deneme firması a.ş.  | 12.07.2020  | GELEN HAVALE VEYA EFT | 686,38 USD  | 100,00       | 6,853      |
| (KBTL              | yapı kredi ti                                                                                                    | DENEME3           | deneme3 firması a.ş. | 13.07.2020  | GELEN HAVALE VEYA EFT | 4,500,00 TL | 0,00         | 0,000      |
| GARANTITL          | garanti ti                                                                                                    | DENEME3           | deneme3 firması a.ş. | 13.07.2020  | GELEN HAVALE VEYA EFT | 1.275,00 TL | 0,00         | 0,000      |
| SARANTITL          | garanti ti                                                                                                    | DENEME            | deneme firması a.ş.  | 13.07.2020  | GELEN HAVALE VEYA EFT | 686,38 USD  | 100,00       | 6,863      |
| SARANTIUS          | GARANTI USD                                                                                                    | DENEME            | deneme firması a.ş.  | 14.07.2020  | GELEN HAVALE VEYA EFT | 1.250,00 TL | 0,00         | 0,000      |
| SARANTITU          | garanti ti                                                                                                    | DENEME            | deneme firması a.ş.  | 15.07.2020  | GELEN HAVALE VEYA EFT | 686,48 USD  | 100,00       | 6,864      |
|                    | Toplam TL :8.525,00<br>Toplam USD :400,00<br>Toplam EUR :75,00<br>Toplam GBP :0,00<br>Genel Toplam TL :11.942,28 |                   |                      |             |                       |             |              |            |

• Cari İşlemler / Raporlar → Makbuz Listesi (Banka İşlemi)

- Makbuz girişi kısmında yapılan banka işlemi girişlerinin listesidir.

|                        |                                                                                                    |                        |             |             | Cari İşlemler + | Raporlar   Makbuz Listesi |
|------------------------|----------------------------------------------------------------------------------------------------|------------------------|-------------|-------------|-----------------|---------------------------|
| lasraf Dekontu Listesi |                                                                                                    |                        |             | Ŷ           |                 |                           |
| 02.07.2020 /           | 31.07.2020                                                                                                    | Döviz Tip              | 🛩 Cari Kodu | Q.          | 6               |                           |
| Tahsilat Tediye        | Alacak Dekontu Banka İşlemi Ma                                                                                | israf Dekontu Arbitraj |             |             |                 |                           |
| ari Kodu               | Cari Adı                                                                                                    | Masraf                 | Tarih       | Tutar Döviz | Döviz Tutarı    | Döviz Kuru                |
| (ASA                   | KASA                                                                                                    | KIRTASİYE GİDERLERİ    | 08.07.2020  | 450,00 TL   | 0,00            | 0,00000                   |
| GASA                   | KASA                                                                                                    | OFIS MALZEME ALIMI     | 12.07.2020  | 475,00 TL   | 0,00            | 0,00000                   |
| SARANTIKK              | GARANTÎ KREDÎ KARTI                                                                                           | OFIS MALZEME ALIMI     | 13.07.2020  | 1.305,00 TL | 0,00            | 0,00000                   |
| GASATL                 | kasa ti hesabi                                                                                                | KIRTASİYE GİDERLERİ    | 15.07.2020  | 102,97 USD  | 15,00           | 6,86480                   |
| (ASA                   | KASA                                                                                                    | KIRTASIYE GIDERLERİ    | 15.07.2020  | 100,00 TL   | 0,00            | 0,00000                   |
| (ASATL                 | kasa ti hesabi                                                                                                | KIRTASİYE GİDERLERİ    | 15.07.2020  | 308,92 TL   | 0,00            | 0,00000                   |
|                        | Toplam TL :2.638,92<br>Toplam USD :15,00<br>Toplam EUR :0,00<br>Toplam EUR :0,00<br>Genel Toplam TL :2.741,89 |                        |             |             |                 |                           |

• Cari İşlemler / Raporlar → Makbuz Listesi (Masraf Dekontu)

- Makbuz girişi kısmında yapılan masraf dekontu girişlerinin listesidir.

|                  |                                                                                                    |                         |                        |             |                    | Cari İşlemler + Raporlar | <ul> <li>Makbuz Liste</li> </ul> |
|------------------|----------------------------------------------------------------------------------------------------|-------------------------|------------------------|-------------|--------------------|--------------------------|----------------------------------|
| Arbitraj Listesi |                                                                                                    |                         |                        |             | $\Omega$           |                          |                                  |
| 02.07.2020       | / 31.07.2020                                                                                               | Döviz Tip               | ~                      | Cari Kodu   | Q 🖬 🚨              |                          |                                  |
| Tahsilat Tediye  | Alacak Dekontu 🛛 Banka İşlemi                                                                              | Masraf Dekontu Arbitraj |                        |             |                    |                          |                                  |
| Alacaklı Cari    | Alacaklı Adı                                                                                               | Döviz Tutarı Döviz      | Döviz Kuru Borçlu Cari | Borçlu Adı  | Döviz Tutarı Döviz | Döviz Kuru Tarih         | Tuta                             |
| GARANTIEU        | garanti eur                                                                                                | 325,00 EUR              | 7,69140 GARANTIGBP     | GARANTI GBP | 285,00 GBP         | 8,51580 08.07.2020       | 2.499,70                         |
| GARANTIUS        | GARANTI USD                                                                                                | 226,05 USD              | 5,67000 GARANTIEU      | garanti eur | 200,00 EUR         | 6,40000 09.07.2020       | 1.281,00                         |
| GARANTIEU        | garanti eur                                                                                                | 300,00 EUR              | 8,00000 GARANTIUS      | GARANTI USD | 250,00 USD         | 7,00000 12.07.2020       | 2.400,00                         |
| YKBEUR           | YAPI KREDİ EUR                                                                                             | 829,65 EUR              | 6,56000 GARANTIUS      | GARANTI USD | 903,99 USD         | 6,00000 13.07.2020       | 5.446,15                         |
| EURCEKGR         | garanti eur çek hesabi                                                                                     | 300,00 EUR              | 7,69140 GARANTIUS      | GARANTI USD | 285,00 USD         | 6,85400 13.07.2020       | 2.307,42                         |
| GARANTIEU        | garanti eur                                                                                                | 100,00 EUR              | 7,79550 GARANTIUS      | GARANTI USD | 75,00 USD          | 6,86480 15.07.2020       | 779,55                           |
|                  | Toplam TL:0.00<br>Toplam USD:226.05<br>Toplam EUR:1.854.65<br>Toplam GBP:0.00<br>Genel Toplam TL:14.713.82 |                         |                        |             |                    |                          |                                  |

- Cari İşlemler / Raporlar → Makbuz Listesi (Arbitraj)
  - Makbuz girişi kısmında yapılan arbitraj girişlerinin listesidir.

| CM Cari Muhasebe   Cari Tanım Liste 🗙 | +                                |                         |             |            |            |       |                     |        | - 0 ×                           |
|---------------------------------------|----------------------------------|-------------------------|-------------|------------|------------|-------|---------------------|--------|---------------------------------|
| ← → C 🔒 online.carimuha               | asebe.com/cari-rapor-cari-tanim- | -listesi                |             |            |            |       |                     |        | <b>☆ Θ</b> :                    |
| Palma Bilişim Hizmetleri              |                                  | -                       | Cari N      | uhasebe    |            |       |                     | 4      | L 🚺 PALMA BILGISAYAR ~          |
|                                       | İşlemler ~                       |                         |             |            | л          |       |                     | Ana    | sayfa + Raporlar + Cari Listesi |
| CARİ İŞLEMLER                         | Cari Listesi<br>TOPTANCILA       | R V                     |             |            | V          |       | -                   |        |                                 |
| Hareketlerin Girişi                   | Cari Kodu                        | Cari Adı                | Grup        | Tel1       | Tel2       | Fax   | Mail                | VD     | cari_VNO                        |
| Della Kur Circi                       | CARIMUH                          | cari muhasebe ltd. şti. | TOPTANCILAR | 11111      | 22222      | 33333 | teknik@palma.com.tr | KORDON | 7200348322                      |
| Doviz Kur Girişi                      | DENEME                           | deneme firması a.ş.     | TOPTANCILAR | 0232****** | 0232****** |       |                     | KORDON | 111111111                       |
| Makouziar                             | DENEME1                          | denemet firması a.ş.    | TOPTANCILAR |            |            |       |                     | KORDON | 111111111                       |
| Tanımlar                              | DENEME2                          | deneme2 firması a.ş.    | TOPTANCILAR |            |            |       |                     | KORDON | 11111111                        |
| Raporlar                              | KASATL                           | kasa ti hesabi          | TOPTANCILAR |            |            |       |                     |        |                                 |
| Hesop Ekstresi                        | Kavit Savisi : 5 Savfa Savisi    | :1/1                    |             |            |            |       |                     |        |                                 |
| İcmal Listesi                         |                                  |                         |             |            |            |       |                     |        |                                 |
| Günlük Hareketler                     |                                  |                         |             |            |            |       |                     |        |                                 |
| BA/BS Formu                           |                                  |                         |             |            |            |       |                     |        |                                 |
| Hesap Ekstre (TÛM)                    |                                  |                         |             |            |            |       |                     |        |                                 |
| Varlıklar                             |                                  |                         |             |            |            |       |                     |        |                                 |
| Makbuz Listesi                        |                                  |                         |             |            |            |       |                     |        |                                 |
| Cari Tanim Listesi                    |                                  |                         |             |            |            |       |                     |        |                                 |
| Borç Yaşlandırma                      |                                  |                         |             |            |            |       |                     |        |                                 |
| Alacak Yaşlandırma                    |                                  |                         |             |            |            |       |                     |        |                                 |
| FATURA İŞLEMLERİ                      |                                  |                         |             |            |            |       |                     |        |                                 |
| E-DÓNŨŞŨM                             |                                  |                         |             |            |            |       |                     |        |                                 |
| ÇEK İŞLEMLERİ                         |                                  |                         |             |            |            |       |                     |        |                                 |
| STOK IŞLEMLERI                        |                                  |                         |             |            |            |       |                     |        |                                 |
| GENEL MUHASEBE                        |                                  |                         |             |            |            |       |                     |        |                                 |
| GENEL RAPORLAR                        |                                  |                         |             |            |            |       |                     |        |                                 |
| Ajanda                                |                                  |                         |             |            |            |       |                     |        |                                 |
| PARAMETRE İŞLEMLERİ                   |                                  |                         |             |            |            |       |                     |        | -                               |

• Cari İşlemler / Raporlar → Cari Tanım Listesi

- Cari Tanım Listesi raporu için Cari işlemler / Raporlar menüsü altında Cari Tanım Listesi butonuna tıklanmalıdır.

- Cari Tanım Listesi, kaydı yapılan tüm carilerin listesidir.
- Cari grup ve cari koda göre seçim yapılabilmektedir.
- Listenin excel ve pdf olarak bilgisayara kaydı mümkündür.

| CM Cari Muhasebe   Borç Yaşlandırm 🗙                                 | +                                     |             |               |            |       |       |                | - ø ×                              |
|----------------------------------------------------------------------|---------------------------------------|-------------|---------------|------------|-------|-------|----------------|------------------------------------|
| $\leftrightarrow$ $\rightarrow$ C $\hat{\mathbf{e}}$ online.carimuha | asebe.com/cari-rapor-borc-yaslandirma |             |               |            |       |       |                | ☆ <b>0</b> :                       |
| Palma Bilişim Hizmetleri                                             |                                       |             | Cari Muhasebe |            |       |       |                | 🔔 🕠 PALMA BILGISAYAR 🗸             |
|                                                                      |                                       |             |               |            |       |       | Cari İşlemleri | Raporlar - Borç Yaşlandırma Raporu |
| CARİ İŞLEMLER                                                        | Liste                                 |             |               |            |       | Ŷ     |                |                                    |
| Hareketlerin Girişi                                                  | 25.10.2020                            | Tūmū 👻      | TL            | ✓ DENEME   |       | Q     | 6 🖓            |                                    |
| Hesap Ekstresi                                                       | Cari Kodu Cari Adı                    | Grup        | Borç          | utarı 0-30 | 31-60 | 61-90 | 91-365         | Vade Geçmiş Vade                   |
| Döviz Kur Girişi                                                     | DENEME deneme firması a.ş.            | TOPTANCILAR | 10.           | 80,62 0,00 | 0,00  | 0,00  | 0,00           | 10.280,62 10                       |
| Makbuzlar                                                            |                                       |             |               |            |       |       |                |                                    |
| Tanımlar                                                             | Kayıt Sayısı : 1 Sayla Sayısı : 1/1   |             |               |            |       |       |                |                                    |
| Raporlar                                                             |                                       |             |               |            |       |       |                |                                    |
| Hesap Ekstresi                                                       |                                       |             |               |            |       |       |                |                                    |
| Goolijk Mareketler                                                   |                                       |             |               |            |       |       |                |                                    |
| BA/BS Formu                                                          |                                       |             |               |            |       |       |                |                                    |
| Hesap Ekstre (TÜM)                                                   |                                       |             |               |            |       |       |                |                                    |
| Varlıklar                                                            |                                       |             |               |            |       |       |                |                                    |
| Makbuz Listesi                                                       |                                       |             |               |            |       |       |                |                                    |
| Cari Tanım Listesi                                                   |                                       |             |               |            |       |       |                |                                    |
| Borç Yaşlandırma                                                     |                                       |             |               |            |       |       |                |                                    |
| Alacak Yaşlandırma                                                   |                                       |             |               |            |       |       |                |                                    |
| FATURA İŞLEMLERİ                                                     |                                       |             |               |            |       |       |                |                                    |
| E-DONÜŞÜM                                                            |                                       |             |               |            |       |       |                |                                    |
| çek işlemleri                                                        |                                       |             |               |            |       |       |                |                                    |
| STOK İŞLEMLERİ                                                       |                                       |             |               |            |       |       |                |                                    |
| GENEL MUHASEBE                                                       |                                       |             |               |            |       |       |                |                                    |
| GENEL RAPORLAR                                                       |                                       |             |               |            |       |       |                |                                    |
| Ajanda 🔨                                                             |                                       |             |               |            |       |       |                |                                    |
| PARAMETRE İŞLEMLERİ                                                  |                                       |             |               |            |       |       |                |                                    |

• Cari İşlemler / Raporlar → Borç Yaşlandırma

- Borç yaşlandırma raporu için Cari işlemler / Raporlar menüsü altında Borç Yaşlandırma butonuna tıklanmalıdır.

- Gün aralıklarına göre tutar bilgisine ulaşmak mümkündür.

| CM Cari Muhasebe   Alacak Yaşlandır 🗙 | +                                      |      |      |               |         |       |       |             | - ø ×                                      |
|---------------------------------------|----------------------------------------|------|------|---------------|---------|-------|-------|-------------|--------------------------------------------|
| ← → C 🔒 online.carimuha               | sebe.com/cari-rapor-alacak-yaslandirma |      |      |               |         |       |       |             | ☆ \varTheta :                              |
| Palma Bilişim Hizmetleri              |                                        |      |      | Cari Muhasebe |         |       |       |             | 🔝 🚺 PALMA BILGISAYAR ~                     |
|                                       |                                        |      |      |               |         |       |       | Cari işleml | eri + Raporlar + Alacak Yaşlandırma Raporu |
| CARI IŞLEMLER                         | Liste                                  |      |      |               |         |       | 4     |             |                                            |
| Hareketlerin Girişi                   | 25.10.2020                             | Tümü | ♥ TL |               | ♥ DENEM | E3    | Q     | <u>a</u>    |                                            |
| Hesap Ekstresi                        | Cari Kodu Cari Adı                     | Grup |      | Alacak Tutarı | 0-30    | 31-60 | 61-90 | 91-365      | Vade Geçmiş Vade                           |
| Döviz Kur Girişi                      | DENEME3 deneme3 firması a.ş.           |      |      | -5.975,00     | 0,00    | 0,00  | 0,00  | 0,00        | 5.975,00 0                                 |
| Makbuzlar <                           |                                        |      |      |               |         |       |       |             |                                            |
| Kanımlar Kanımlar                     | Vand Canari & Canda Canari & 14        |      |      |               |         |       |       |             |                                            |
| Raporlar                              | Kayit Sayisi 11 Sayta Sayisi 117 1     |      |      |               |         |       |       |             |                                            |
| Hesap Ekstresi                        |                                        |      |      |               |         |       |       |             |                                            |
| Icmal Listesi                         |                                        |      |      |               |         |       |       |             |                                            |
| Günlük Hareketler                     |                                        |      |      |               |         |       |       |             |                                            |
| BA/BS Formu                           |                                        |      |      |               |         |       |       |             |                                            |
| Hesap Ekstre (TÜM)                    |                                        |      |      |               |         |       |       |             |                                            |
| Varlıklar                             |                                        |      |      |               |         |       |       |             |                                            |
| Makbuz Listesi                        |                                        |      |      |               |         |       |       |             |                                            |
| Cari Tanım Listesi                    |                                        |      |      |               |         |       |       |             |                                            |
| Borç Yaşlandırma                      |                                        |      |      |               |         |       |       |             |                                            |
| Alacak Yaşlandırma                    |                                        |      |      |               |         |       |       |             |                                            |
| FATURA İŞLEMLERİ                      |                                        |      |      |               |         |       |       |             |                                            |
| E-DÖNÜŞÜM                             |                                        |      |      |               |         |       |       |             |                                            |
| ÇEK İŞLEMLERİ                         |                                        |      |      |               |         |       |       |             |                                            |
| STOK İŞLEMLERİ                        |                                        |      |      |               |         |       |       |             |                                            |
| GENEL MUHASEBE                        |                                        |      |      |               |         |       |       |             |                                            |
| GENEL RAPORLAR                        |                                        |      |      |               |         |       |       |             |                                            |
| Ajanda                                |                                        |      |      |               |         |       |       |             |                                            |
| PARAMETRE İŞLEMLERİ                   |                                        |      |      |               |         |       |       |             |                                            |

• Cari İşlemler / Raporlar → Alacak Yaşlandırma

- Alacak yaşlandırma raporu için Cari işlemler / Raporlar menüsü altında Alacak Yaşlandırma butonuna tıklanmalıdır.

- Gün aralıklarına göre tutar bilgisine ulaşmak mümkündür.